| User's<br>Manual | Model UP150<br>Program<br>Temperature Controller | REEN<br>SERIES |
|------------------|--------------------------------------------------|----------------|
|                  |                                                  |                |

IM 05C01F12-41E

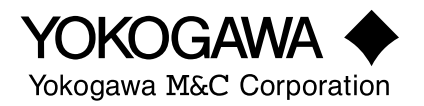

IM 05C01F12-41E 2001.2 1st Edition

Note: This user's manual (IM 05C01F12-41E) is a re-edited, A4-size version of the IM 05C01F12-01E user's manual that is supplied along with the product shipped. Therefore, both manuals have the same contents, except for some minor differences in the cross-referenced page numbers.

## **Revision Record**

•Manual No. : IM 05C01F12-41E(1st Edition)

•Title : Model UP150 Program Temperature Controller

| Edition | Date      | Revised Item    |
|---------|-----------|-----------------|
| First   | Feb.,2001 | Newly published |

Please read through this user's manual to ensure correct usage of the controller and keep it handy for quick reference.

## CONTENTS

| 1. | Notice                                          | 2  |
|----|-------------------------------------------------|----|
| 2. | What is on the Front Panel?                     | 3  |
| 3. | Installing the Controller                       | 4  |
| 4. | Panel Cutout Dimensions and External Dimensions | 5  |
| 5. | Wiring                                          | 6  |
| 6. | Hardware Specifications                         | 9  |
| 7. | Key Operations 1                                | 0  |
| 8. | Programming 1                                   | 9  |
| 9. | Troubleshooting 1                               | .9 |

### Checking Package Contents

Before using the product, check that its model & suffix codes are as you ordered.

| Model Suffix code                               |  | fix code                   | Description                                                                                                    |  |
|-------------------------------------------------|--|----------------------------|----------------------------------------------------------------------------------------------------|--|
| UP150                                           |  |                            | Program Temperature Controller                                                                                                    |  |
| Control output for standard type -R<br>-V<br>-A |  |                            | Relay output (time-proportional PID or on/off control)<br>Voltage pulse output (time-proportional PID)<br>4 to 20mA output (continuous PID)                                                                                                    |  |
| Fixed code N                                    |  | N                          | Always N                                                                                                    |  |
| Option /EX<br>/RET<br>/RS<br>/V24               |  | /EX<br>/RET<br>/RS<br>/V24 | <ul> <li>RUN/RESET switching, and HOLD program/cancel HOLD program switching<br/>by external contacts (Note1)</li> <li>PV retransmission output in 4 to 20mA</li> <li>Communication function (MODBUS, PC-Link, Ladder) (Note1) (Note2)</li> <li>Power Supply 24V DC / 24V AC</li> </ul> |  |

Note1: /RS option and /EX option cannot be specified at the same time.

Note2: When specifying the *RS* option, be sure to order the required number of copies of Communication Functions User's Manual separeately.

Check the package contents against the list below.

• User's manual ......1

# 1. NOTICE

The following safety symbol is used both on the product and in this user's manual.

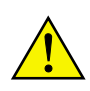

This symbol stands for "Handle with Care." When displayed on the product, the operator should refer to the corresponding explanation given in the user's manual in order to avoid injury or death of personnel and/or damage to the product. In the manual the symbol is accompanied by an explanation of the special care that is required to avoid shock or other dangers that may result in injury or loss of life.

The following symbols are used in this manual only.

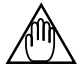

Indicates that operating the hardware or software in a particular manner may lead to damage or result in system failure.

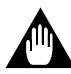

Draws attention to information that is essential for understanding the operation and/or features of the product.

## 2. WHAT IS ON THE FRONT PANEL?

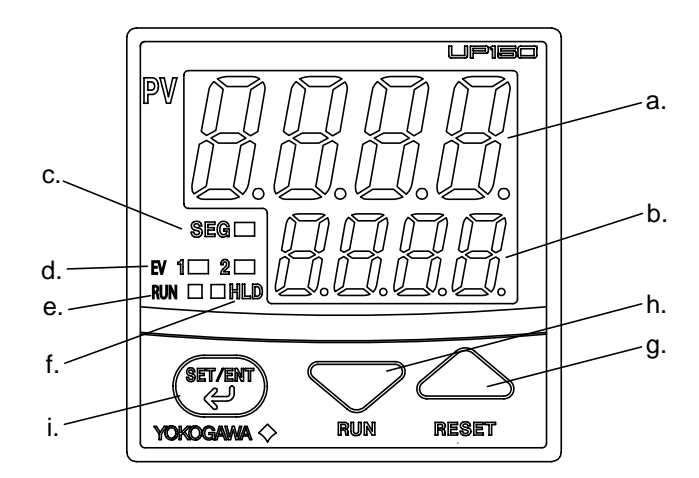

## Monitoring Parts

|    | Name                    | Function                                                                                                    |  |
|----|-------------------------|----------------------------------------------------------------------------------------------------|--|
| a. | PV display (red)        | Indicates PV (measured value) and character information such as parameter codes and error codes. Indicates PV and "AT" alternately during Auto-tuning. |  |
| b. | SP display (green)      | Indicates SP (target setpoint), segment no., remaining segment time and parameter setpoints on SP display.                                             |  |
| с. | SEG lamp (green)        | Lit when the value of segment no. or remaning segment time is displayed.                                                                               |  |
| d. | EV1, EV2 lamps (red)    | EV1 : Lit when event 1 (PV event 1 or Time event 1) is activated.<br>EV2 : Lit when event 2 (PV evnet 2 or Time evnet 2) is activated.                 |  |
| e. | RUN lamp (orange)       | Lit while the operation mode is "RUN".<br>Flashing while the operation mode is "WAIT".                                                                 |  |
| f. | HLD (hold) lamp (green) | Lit while the operation mode is "HOLD".                                                                                                    |  |

## ■ Operating Parts (See 7. Key operations)

|    | Name                                  | Function                                                                                                    |  |
|----|---------------------------------------|----------------------------------------------------------------------------------------------------|--|
| g. | Data change key (or Reset key)        | <ul> <li>Pressing this key for more than 1 second (in operating display) stops (resets) the program operation.</li> <li>Changes the program setpoints(SP) and the parameter setpoints.</li> <li>Pressing this key increases the parameter setpoint.</li> </ul>                                                                                                    |  |
|    |                                       | Holding down the key will gradually increase the speed of changes.                                                                                                    |  |
| h. | Data change key (or Run key)          | <ul> <li>Pressing this key for more than 1 second (in operating display) starts (runs) the program operation.</li> <li>Changes the program setpoins(SP) and the parameter setpoints.</li> <li>Pressing this key decreases the parameter setpoint.<br/>Holding down the key will gradually decrease the speed of changes.</li> </ul>                                                                                                    |  |
| i. | SET/ENT key<br>(data registering key) | <ul> <li>Switches the operating displays ①, ② and ③.</li> <li>Registers the data value changed using the data change keys.</li> <li>Switches between parameter setting displays sequentially.</li> <li>Pressing the key for 3 seconds or longer in the operating display retrieves the operating parameter setting display.</li> <li>Pressing the key for 3 seconds or longer in operating, setup or program parameter setting display transfers back to operating display ①.</li> </ul> |  |

# 3. INSTALLING THE CONTROLLER

To prevent electric shock, the source of power to the controller must be turned off when mounting the controller on to a panel.

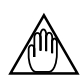

To install the controller, select a location where:

- 1. No-one may accidentally touch the terminals;
- 2. Mechanical vibrations are minimal;
- 3. Corrosive gas is minimal;
- 4. The temperature can be maintained at about 23°C with minimal fluctuation;
- 5. There is no direct heat radiation;

- 6. There are no resulting magnetic disturbances;
- 7. The terminal board (reference junction compensation element, etc.) is protected from wind;
- 8. There is no splashing of water; and
- 9. There are no flammable materials.

#### Never place the controller directly on flammable items.

If the controller has to be installed close to flammable items or equipment, be sure to enclose the controller in shielding panels positioned at least 150mm away from each side. These panels should be made of either 1.43mm thick metal-plated steel plates or 1.6mm thick uncoated steel plates.

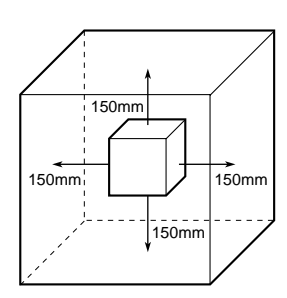

## •Mount the controller at an angle within 30° from horizontal with the screen facing upward. Do not mount it facing downward.

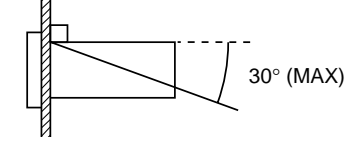

#### Mounting the Controller

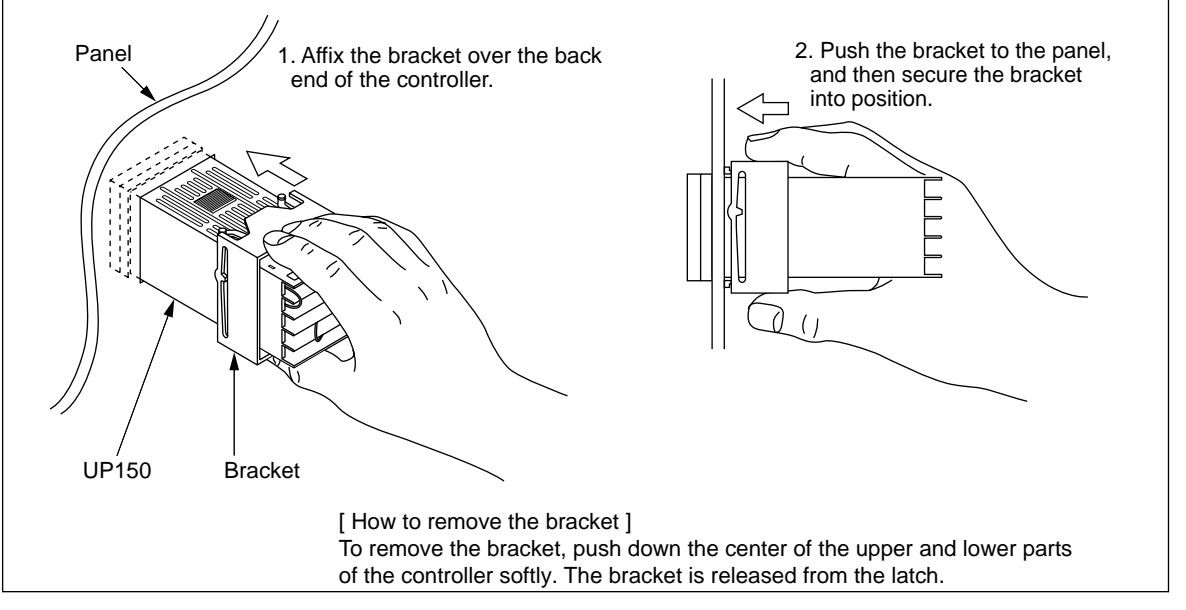

IM 05C01F12-41E

## 4. PANEL CUTOUT DIMENSIONS AND EXTERNAL DIMENSIONS

Â

Splash-proof construction is not available when the side-by-side close mounting method shown in the following figures, is chosen for any of the controller.

## **1. General Mounting** 2. Side-by-side Close Mounting (Splash-proof construction is unavailable) Unit: mm min. 70 $[(N-1)\times 48+45]^{+0.6}_{0}$ 22 $45^{+0.6}_{-0}$ min. 70 $45^{+0.6}_{0}$ N is the number of controllers. If N≥5, then measure the actual length. 45<sup>+0.6</sup> 25 11-15 6-10 47.8 max. 44.8 max. 15 48 100 12 max. 44.8 61 \$ max. SET/EM Panel thickness

1 to 10

- - 1) Before you start wiring, turn off the power source and use a tester to check that the controller and cables are not receiving any power in order to prevent electric shock.
  - 2) Wiring should be carried out by personnel with appropriate electrical knowledge and experience.

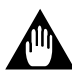

- Use a single-phase power source. If the source has a lot of noise, use an isolation transformer for the primary side and a line filter (we recommend TDK's ZAC2205-00U product) for the secondary side. When this noise-prevention measure is taken, keep the primary and secondary power cables well apart. Since the controller has no fuse, be sure to install a circuit breaker switch (of 5A and 100V AC or 220V AC, and that conforms to IEC standards) and clearly indicate that the device is used to de-energize the controller.
- 2) For thermocouple input, use shielded compensating lead wires. For RTD input, use shielded wires which have low resistance and no resistance difference between the 3 wires. See the table given later for the specifications of the cables and terminals and the recommended products.
- 3) The control output relay cannot be replaced even though it has a limited service life (100,000 relay contacts for the resistance load). Thus, an auxiliary relay should be used so that the load can be turned on and off.
- 4) When using an inductive load (L) such as an auxiliary relay and solenoid valve, be sure to insert a CR filter (for AC) or diode (for DC) in parallel as a spark-rejecting surge suppressor to prevent malfunctions or damage to the relay.
- 5) When there is the possibility of being struck by external lightening surge, use the arrester to protect the insturment.

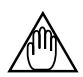

Always fix a terminal cover bracket to the UP150 program temperature controller before wiring if an optional anti-electric-shock terminal cover (part number: L4000FB) is used.

## Cable Specifications and Recommended Products

| Power supply and relay contact output | 600V vinyl insulated wire/cable, JIS C3307, 0.9 to 2.0mm <sup>2</sup> |
|---------------------------------------|-----------------------------------------------------------------------|
| Thermocouple input                    | Shielded compensating lead wire, JIS C1610                            |
| RTD input                             | Shielded wire (3-wire), UL2482 (Hitachi cable)                        |
| Other signals                         | Shielded wire                                                         |

## • Recommended Terminals

Use M3.5 screw-compatible crimp-on terminals with an insulating sleeve, as shown below.

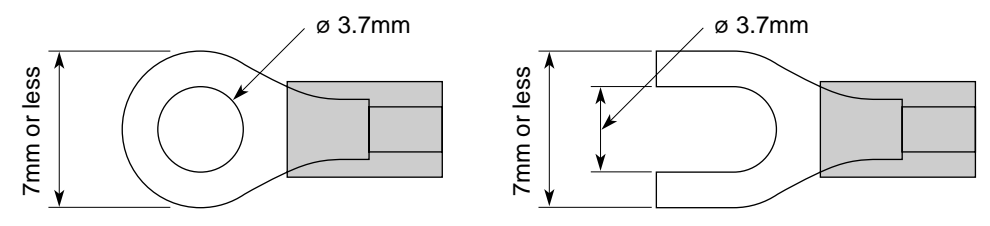

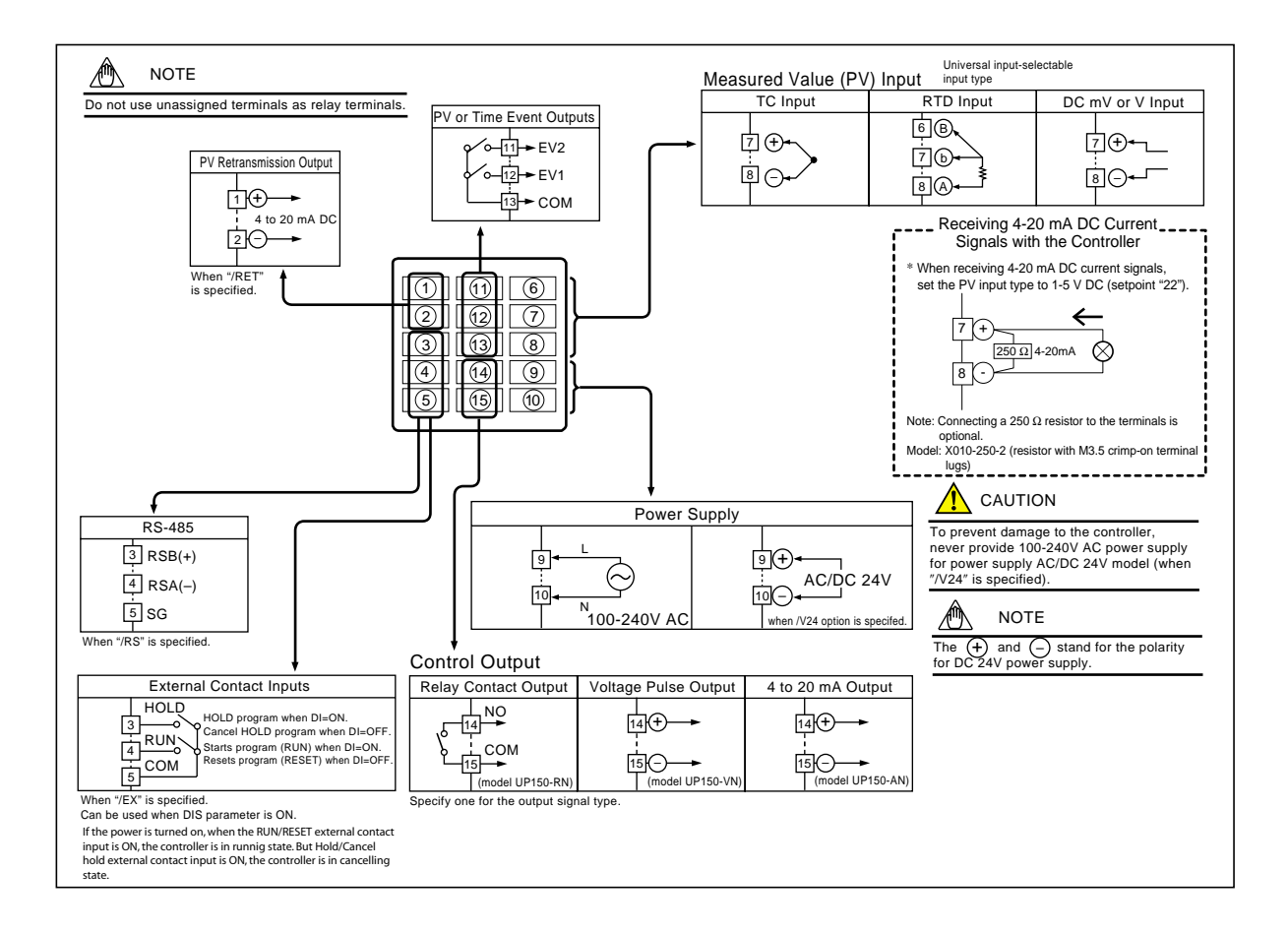

## HARDWARE SPECIFICATIONS 6.

#### Measured Value (PV) Input

#### • Input: 1 point

- Input type: Universal: can be selected by software • Input accuracy (at 23 ±2°C ambient temperature)
- Thermocouple: ±2°C ±1digit
- However. • ±4°C for thermocouple input -200 to -100°C
- ±3°C for thermocouple input -100 to 0°C
  ±5°C for types R and S (±9°C for 0 to 500°C) ±9°C for type B (accuracy is not guaranteed for 0 to 400°C)
- RTD: ±1°C ±1digit •Voltage(mV, V) : ±0.3% ±1digit
- Sampling period for measured value input: 500ms
- · Burn-out detection: Functions for thermocouple or RTD input
- (burn-out upscale only; cannot be switched off) • Input resistance:  $1M\Omega$  or greater for thermocouple
- or DC mV input. Approx.  $1M\Omega$  for DC V input
- Maximum allowable signal source resistance :  $250\Omega$  for thermocouple or DC mV input
- 2kΩ for DC V input
   Maximum allowable wiring resistance for RTD input: 10Ω/wire (The resistance values of three wires must be the same.)
- Allowable input voltage: ±10V DC for thermocouple or DC mV input ±20V DC for DC V input
- Noise rejection ratio: Normal mode noise: Min. 40dB (50/60Hz) Common mode noise: Min. 120dB (Min. 90dB for DC V input)
- Error of reference junction compensation:±1.5°C (at 15-35°C)
- ±2.0°C (at 0-50°C) The reference junction compensation cannot be switched off. • Applicable standards:
- Thermocouple and resistance temperature detector(RTD) JIS/IEC/DIN (ITS90)

#### Manual Setting (SP) Output

SP (target setpoint) will be output in 3 seconds after the change.

- Output: 1 point
- Output type: Current output Output signal: 4 to 20mA current output Maximum load resistance:  $600\Omega$ Output accuracy: ±0.3% of span (at 23±2°C ambient temperature)

#### Alarm Functions

- ■Alarm Functions
- Alarm types: 22 types (waiting action can be set by software): PV high limit, PV low limit, Deviation high limit, Deviation low limit, De-energized on deviation high limit, De-energized on deviation low limit, Deviation high and low limits, Deviation within high and low limits, De energized on PV high limit, De-energized on PV low limit, Fault diagnosis output, FAIL
- output Alarm output: 2 relay contacts Relay contact capacity: 1A at 240V AC or 1A at 30V DC (with resistance load) (COM terminal is common)

Note: The alarm output relays cannot be replaced by users

#### Retransmission Output

- Output signal: Measured value in 4-20mA DC, can be scaled.
- Maximum load resistance: 600Ω
- Output accuracy: ±0.3% of span (at 23±2°C ambient temperature)

#### Safety and EMC Standards

- Safety: Conforms to IEC1010-1: 1990 and EN61010-1: 1992 Approved by CSA1010 for installation category CAT II (IEC1010-1) Certified for UL508 (pending)
- EMC standards: Complies with EN61326 The UD300 series manual setters conform to the standards specified under the following conditions.
- · All wires except those for the power supply and relay contact output terminals are shielded
- · The manual setter does not fluctuate more than 20% even when noise is applied.

Power Supply and Isolation Power Supply

| Voltage                                                                      | Rated at 100-240VAC (±10%)<br>AC/DC 24V, 20 to 29V of<br>allowable range when<br>"/V24" is specified.                                                                                                    |  |
|------------------------------------------------------------------------------|----------------------------------------------------------------------------------------------------|--|
| Frequency                                                                    | 50 or 60Hz                                                                                                    |  |
| power consumption                                                            | 8VA max. (4W max.)<br>3W max. when<br>"/V24" is specified.                                                                                                    |  |
|                                                                              | Non-volatile memory                                                                                                    |  |
| Between primary terminals<br>and secondary terminals<br>(See Notes 1 and 3.) | 1500V AC<br>for 1 minute<br>(See Note 2.)                                                                                                    |  |
| Between primary terminals<br>and secondary terminals<br>(See Notes 1 and 3.) | 20MΩ or more at 500V DC                                                                                                    |  |
|                                                                              | Voltage<br>Frequency<br>power consumption<br>Between primary terminals<br>and secondary terminals<br>(See Notes 1 and 3.)<br>Between primary terminals<br>and secondary terminals<br>(See Notes 1 and 3.) |  |

Note 1: The primary terminals are the power supply terminals and alarm output terminals.

The secondary terminals are the analog input and output terminals. Note 2: The withstanding voltage is specified as 2300 V AC

per minute to provide a margin of safety. Note 3: AC/DC 24V terminals are secondary terminals

#### Isolation

The bold lines below indicate reinforced isolation, and the broken line indicates functional isolation

| • Power supply<br>terminals<br>(100-240V AC) | <ul> <li>Power supply<br/>terminals AC/DC 24V<br/>(When "/V24" is specified)</li> <li>Measured value input<br/>terminals</li> </ul> |
|----------------------------------------------|----------------------------------------------------------------------------------------------------|
| • Alarm output                               | <ul> <li>Internal circuit</li> <li>Manual setting output</li></ul>                                                                  |
| terminals                                    | terminals : 4-20 mA <li>Retransmission output</li>                                                                                  |
| (2 relay contacts)                           | terminals : 4-20 mA                                                                                                    |

internal circuit.

#### Construction, Mounting, and Wiring

- Construction: Dust-proof and splash-proof front panel (compliant with IP65 [Model UD310] and IP55 [Models UD320 and 350]). Splash-proof construction is not available for side-by-side close mounting.
- Casing: ABS resin and polycarbonate
- Case color: Black
  Weight: UD310 approx. 200g UD320 - approx. 300g
- UD350 approx. 400g
- Mounting: Flush panel mounting
- Wiring: Screw terminals

### Environmental Conditions

#### ■Normal Operating Conditions

- Warm-up time: At least 30 minutes • Ambient temperature:0-50°C (0-40°C when mounted side-by-side)
- Rate of change of temperature: 10°C/h or less
- Ambient humidity: 20-90% RH (no condensation allowed)
  Magnetic field: 400A/m or less
- Continuous vibrations of 5 to 14Hz: Amplitude of 1.2mm or less
- Continuous vibrations of 14 to 150Hz: 4.9m/s<sup>2</sup> (0.5G) or less
- Short-period vibrations: 14.7m/s<sup>2</sup> (1.5G) for 15 seconds or less
- Shock: 98m/s2 (10G) for 11 milliseconds or less
- Mounting angle: Upward incline of up to 30 degrees; downward incline is not allowed.

#### • Altitude: 2000m or less above sea level Maximum Effects from Operating Conditions

- (1) Temperature effects Thermocouple, DC mV and DC V input: ±2µV/°C
- Analog output: ±0.05% of F.S./°C
  Analog output: ±0.05% of F.S./°C
- (2) Effect from fluctuation of power supply voltage (within rated voltage range) • Analog input: ±0.2µV/V or ±0.002% of F.S./V,

- Analog output: ±0.05% of F.S. /V
   Transportation and Storage Conditions
- Temperature: -25 to 70°C
  Humidity: 5 to 95% RH (no condensation allowed) • Shock: Package drop height 90cm (when packed in

the dedicated package)

## 7. KEY OPERATIONS

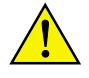

To prevent electric shock, the controller should be mounted on the panel so as not to accidentally touch the terminals when power is being applied.

(1) You can move between the parameters in each parameter setting display using the (www) key.

(2) To change the parameter setpoint,

- (i) Change the display value with the  $\sum_{RM}$  or  $\bigotimes_{REST}$  key (the period flashes).
- (ii) Press the (array) key to register the setpoint.
- (3) In the operating display (1), (2) or (3), pressing the (1) key for at least 3 seconds retrieves the operating parameter setting display.
- (4) In the operating parameter setting display, pressing the result is key for at least 3 seconds transfers back to the operating display (1).

Registering the parameter PRG to "1" retrieves the program parameter setting display.

Registering the key-lock parameter LOC to "-1" retrieves the setup parameter setting display.

(5) In the setup parameter setting display, pressing the ( key for at least 3 seconds transfers back to the operating display ().

(6) In the program parameter setting display, pressing the result is key for at least 3 seconds transfers back to the operating display (1).

#### Input type Range (°C) Range code (°C) Range (°F) Range code (°F) Unspecified OFF 270 to 1370°C 300 to 2500°F 31 1 32.0 to 999.9°F 32 0.0 to 600.0°C Κ 3 33 0.0 to 400.0°C 32.0 to 750.0°F 199.9 to 200.0°C 4 300 to 400°F 34 J -199.9 to 999.9°C 5 300 to 2100°F 35 Thermocouple Т 199.9 to 400.0°C 6 300 to 750°F 36 E 199.9 to 999.9°C 300 to 1800°F 37 R 0 to 1700°C 32 to 3100°F 38 8 S 0 to 1700°C 9 32 to 3100°F 39 В 0 to 1800°C 10 32 to 3200°F 40 11 300 to 2400°F 41 200 to 1300°C Ν T -199 9 to 900 0°C 12 -300 to 1600°F 42 U -199.9 to 400.0°C 13 300 to 750°F 43 Platinel 2 0 to 1390°C 14 32 to 2500°F 44 -199.9 to 850.0°C 15 199.9 to 999.9°F 45 0.0 to 400.0°C 16 32.0 to 750.0°F 46 For example, to select Pt100 RTD 199.9 to 200.0°C 17 300 to 400°F 47 thermocouple type J (°F), -19.9 to 99.9°C 18 -199.9 to 999.9°F 48 set the range code to 35. JPt100 -199.9 to 500.0°C 19 20 voltage 0 to 100mV 0.0 to 100.0 0 to 5V 0.000 to 5.000 21 User-scalable 1 to 5V 1.000 to 5.000 22 0 to 10V 0.00 to 10.00 23

#### • UP150 Measured Input Ranges

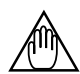

At power-on, the program temperature controller displays the operating display (1), but if the measured input type setting remains OFF, "IN" appears. In this case, press the  $\bigwedge_{\text{mark}}$  key to display the measured input range code you want to use, then press the  $\bigotimes$  key to register it. (Refer to the flowchart on page 12 and 13.)

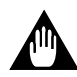

The controller is shipped with the parameters set at the factory-set defaults. Check the default values against the "Parameter Lists" in the page 14 and 15, and change the parameter setpoints that need to be changed.

This section explains how to set and register parameter values.

The procedure for changing Control Mode (CTL) can be found on "Changing Control Mode (CTL)." You can set the other parameters in the same way.

There are no parameter displays for parameters specific to functions, such as the optional external contact inputs functions, if they were not selected at ordering.

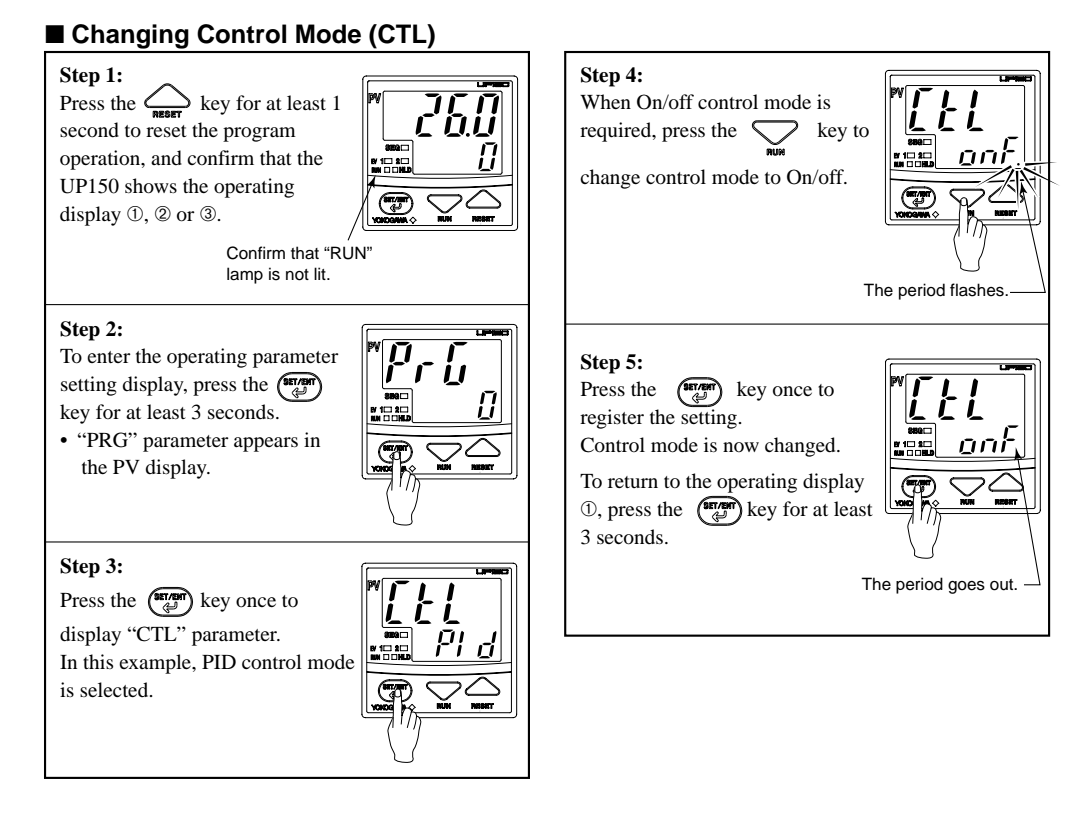

Changing certain setup parameter may atomatically initialize the operating parameters. Therefore, after you change the setup parameters, always check the operating parameter setpoints to find out if appropriate values have been set for them. If the operating parameters have been initialized, set them to their appropriate values.

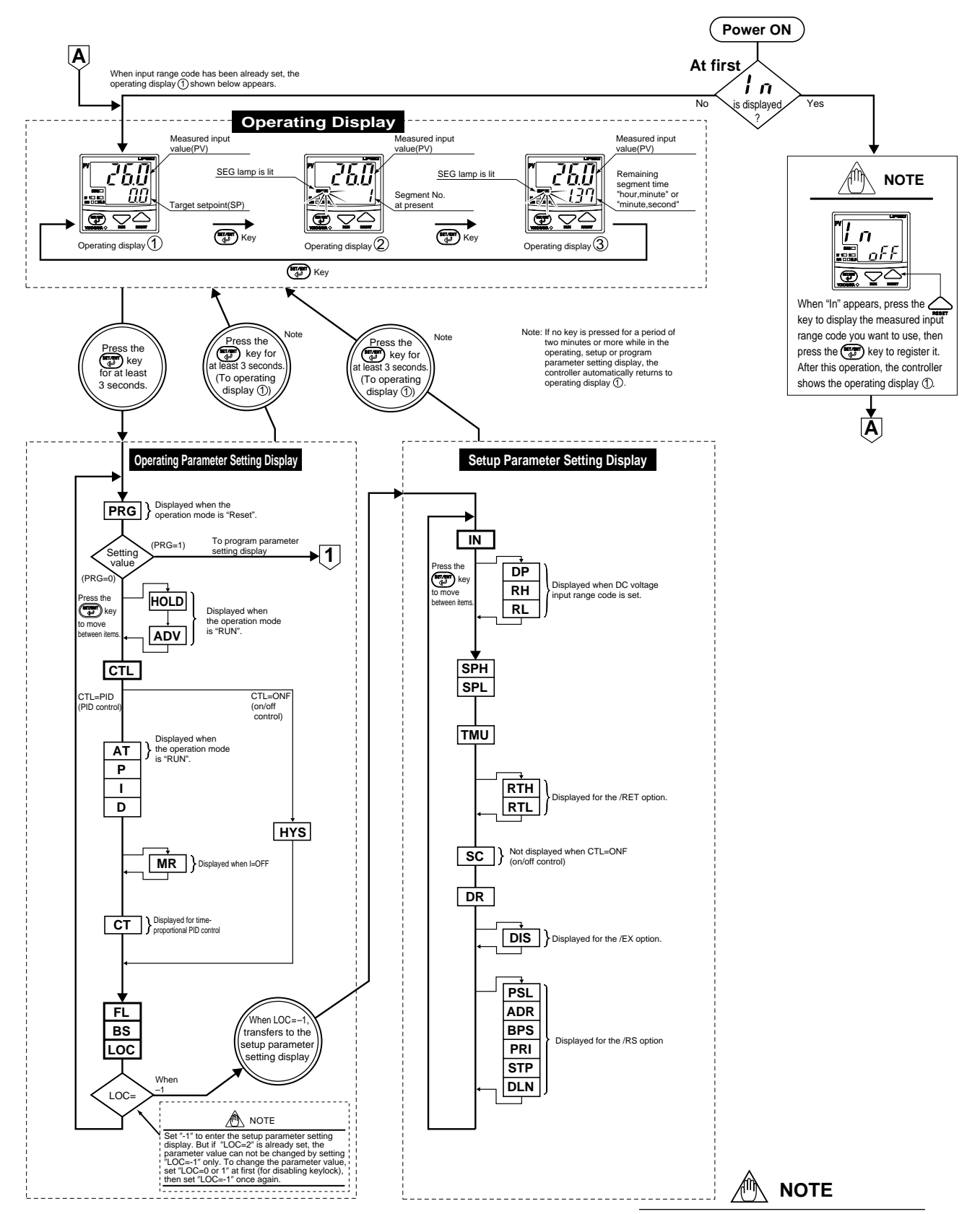

Changing certain setup parameters may automatically initialize the operating parameters. Therefore, after you change the setup parameters, always check the operating parameter settings to find out if appropriate values have been set for them. If the operation parameters have been initialized, set them to their appropriate values.

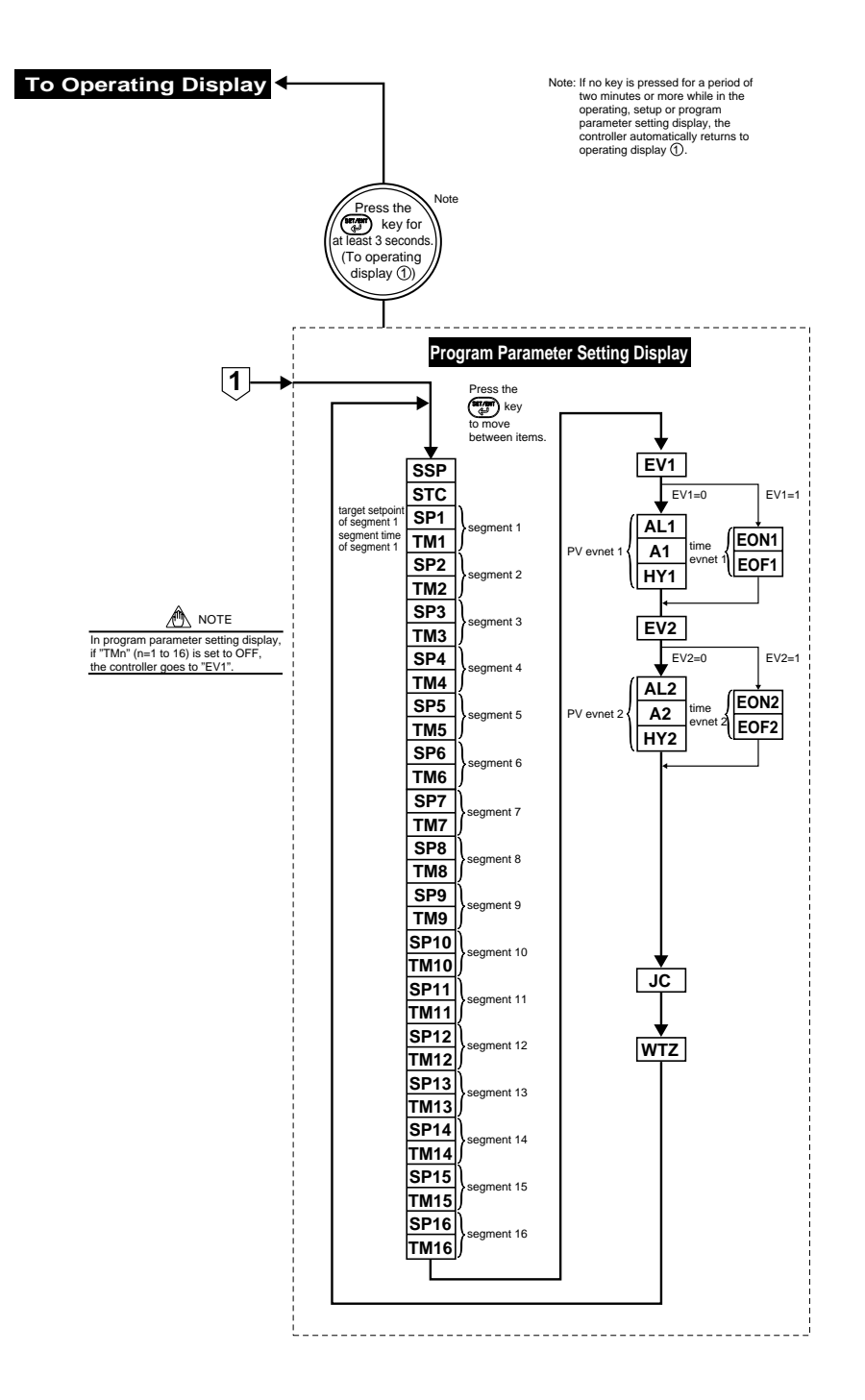

### ■ Parameter Lists

| (1) Operating Farameters program parameter setting display. communication function is used. Ex. OFF(0), ON(1) |                                  |                                                                                                    |                                                 |              |  |
|----------------------------------------------------------------------------------------------------|----------------------------------|----------------------------------------------------------------------------------------------------|-------------------------------------------------|--------------|--|
| Code                                                                                                    | Name                             | Setting range and unit                                                                                                    | Default                                         | User setting |  |
| PRG Pr-                                                                                                    | Program<br>parameter<br>setting  | 0: Go to "CTL" setting display.<br>1: Enter the program parameter setting display<br>(Displayed when a program operation is stpped.)                                                                                                    | 0                                               |              |  |
| HOLD HOLD                                                                                                    | Program hold                     | OFF(0): Cancel Hold<br>ON(1): Hold<br>(Displayed when a program operation is started.)                                                                                                    | OFF(0)                                          |              |  |
|                                                                                                    | Segment<br>advance               | OFF(0): Not execute advance<br>ON(1): Execute advance<br>(Displayed when a program operation is started.)                                                                                                    | OFF(0)                                          |              |  |
| CTL <b>[] E L</b>                                                                                             | Control mode                     | ONF(0): On/off control<br>PID(1): PID control                                                                                                    | PID(1)                                          |              |  |
| AT <b>AL</b>                                                                                                  | Auto-tuning                      | OFF(0): Stop auto-tuning<br>ON(1): Start auto-tuning<br>(Displayed when a program operation is started.)                                                                                                    | OFF(0)                                          |              |  |
| Р Р                                                                                                    | Proportional band                | 1°C/°F to the temperature that corresponds to 100% of the measured input range (scale) span                                                                                                    | 5% of measured input<br>range (scale) span      |              |  |
| Г                                                                                                    | Integral time                    | 1 to 3600 seconds;<br>OFF(0): No integral action                                                                                                    | 240 seconds                                     |              |  |
| р <b>б</b>                                                                                                    | Derivative<br>time               | 1 to 3600 seconds;<br>OFF(0): No derivative action                                                                                                    | 60 seconds                                      |              |  |
|                                                                                                    | Manual reset                     | -100 to 100%                                                                                                    | 50.0%                                           |              |  |
| нуѕ НЧ5                                                                                                    | Hysteresis for<br>on/off control | $0^{\circ}C/^{\circ}F$ to the temperature that corresponds to 100% of the measured input range (scale) span                                                                                                    | 0.5% of measured<br>input range (scale)<br>span |              |  |
| ст <b>[]</b>                                                                                                  | Control output cycle time        | 1 to 240 seconds                                                                                                    | 30 seconds                                      |              |  |
| <sub>FL</sub> <b>F</b>                                                                                        | PV input filter                  | OFF(0), 1 to 120 seconds                                                                                                    | OFF(0)                                          |              |  |
| вя 65                                                                                                    | PV input bias                    | -100 to 100% of measured input range (scale) span                                                                                                    | 0% of measured input<br>range (scale) span      |              |  |
| LOC                                                                                                    | Key lock                         | 0: No key lock (Note)<br>1: No key lock (Note)<br>2: Prevents all parameter changing operations<br>-1: Set "-1" to enter the setup parameter setting display.<br>But if "LOC=1 or 2" is already set, the parameter value can<br>not be changed by setting "LOC=-1" only. To change the<br>parameter value, set "LOC=0" at first (for disabling keylock),<br>then set "LOC=1" once again.<br>(Note) Both 0 and 1 are No key lock. | 0                                               |              |  |

Parameter Lists
 Parameters changed rather frequently during operation.
 When creating a program, set the prameter PRG=1 to display the numbers in () are the parmeter setpoints that apply when the communication function is used by OEF(0) (N(1))

| (2  | (2) Setup Parameters Parameter rarely changed in normal use after once having been set. Numbers in () are the parameter setpoints that apply when communication function is used. Ex. OFF(0), ON(1) |                                              |                                                                                                    |                                                           |              |
|-----|----------------------------------------------------------------------------------------------------|----------------------------------------------|----------------------------------------------------------------------------------------------------|-----------------------------------------------------------|--------------|
|     | Code                                                                                                    | Name                                         | Setting range and unit                                                                                                    | Default                                                   | User setting |
| IN  | ln                                                                                                    | Measured input<br>type                       | 1 to 23, 31 to 48 (See measured input range code list.) (See page3)<br>OFF(0): No input<br>(If no measured input type is specified at the time of ordering,<br>you must set the measured input type.)<br>(Directored at unknown (Directored at unknown input))                                                                     | OFF(0) or<br>the input range code<br>specified with order |              |
| DP  | d٩                                                                                                    | position of<br>measured input                | 1: One decimal places (nn.n)<br>2: Two decimal places (nn.nn)<br>3: Three decimal places (n.nnn)                                                                                                    | 1                                                         |              |
| RL  | гH                                                                                                    | Maximum value<br>of measured<br>input scale  | (RL + 1) to 9999 (Displayed at voltage input)                                                                                                    | 100.0                                                     |              |
| RL  | гL                                                                                                    | Minimum value<br>of measured<br>input scale  | (Displayed at voltage input) -1999 to (RH -1)                                                                                                    | 0.0                                                       |              |
| SPH | 5PH                                                                                                    | Maximum value<br>of program<br>setting range | (SPL+1digit) to max. value of measured input range (scale).<br>Min value of measured input range (scale) to (SPH-1digit)<br>Unit: °C/°F                                                                                                    | Maximum value of<br>measured input range<br>(scale)       |              |
| SPL | SPL                                                                                                    | Minimum value<br>of program<br>setting range | Place limits on the program setting range within the measured<br>input range (scale) to prevent a program setpoint from being<br>beyond the limits of setting range by mistake.                                                                                                    | Minimum value of<br>measured input range<br>(scale)       |              |
| тм  | ะกับ                                                                                                    | Program time<br>unit                         | Sets the time unit of a program.<br>0: hour,minute<br>1: minute,second                                                                                                    | 0                                                         |              |
| RTH | rĿĦ                                                                                                    | Maximum value<br>of retransmission<br>output | Temperature input : Within measured input range<br>Voltage input : (RTL+1digit) to max. value of measured input<br>scale (RH)<br>Min. value of measured input scale (RL) to (RTH-1digit)<br>However, RTL <rth<br>of measured input<br/>range (scale)<br/>Measured input range</rth<br>                                             | Maximum value of<br>measured input range<br>(scale)       |              |
| RTL | rEL                                                                                                    | Minimum value<br>of retransmission<br>output | PV retransmission range<br>(Factory-set default)<br>PV retransmission range<br>(after scaling)<br>PV retransmission output<br>4 mA 20mA                                                                                                    | Minimum value of<br>measured input range<br>(scale)       |              |
| SC  | 5[                                                                                                    | SUPER<br>function                            | ON(1): Uses the SUPER function<br>OFF(0): Does not use SUPER function                                                                                                    | OFF(0)                                                    |              |
| DR  | dr                                                                                                    | Direct/reverse action                        | 0: Reverse action<br>1: Direct action                                                                                                    | 0                                                         |              |
| DIS | di 5                                                                                                    | DI-function selection                        | OFF(0):Function of /EX does not work<br>ON(1):Terminals (3)-(5) Hold when DI=ON<br>Cancel hold when DI=OFF<br>Terminals (4)-(5) Start program operation when DI=ON<br>Stop program operation when DI=OFF<br>Note: When DIS=ON, the operation mode can not be changed by<br>key operation. However, only the RESET key is operable. | OFF(0)                                                    |              |
| PSL | PSL                                                                                                    | Protocol selection                           | 0: PC-link communication<br>1: PC-link communication with sum check<br>2: Ladder communication<br>3: MODBUS in ASCII mode<br>4: MODBUS in RTU mode                                                                                                    | 0                                                         |              |
| ADR | Rdr                                                                                                    | Controller<br>address                        | 1 to 99<br>However, the number of controllers that can be connected per<br>host device is 31 at the maximum.                                                                                                    | 1                                                         |              |
| BPS | 6P5                                                                                                    | Baud rate                                    | 2.4(0): 2400 bps<br>4.8(1): 4800 bps<br>9.6(2): 9600 bps                                                                                                    | 9.6(2)                                                    |              |
| PRI | Pr 1                                                                                                    | Parity                                       | NON(0): Disabled<br>EVN(1); Even parity<br>ODD(2): Odd parity                                                                                                    | EVN(1)                                                    |              |
| STP | 528                                                                                                    | Stop bit                                     | 1 or 2 bits                                                                                                    | 1 bit                                                     |              |
| DLN | dLn                                                                                                    | Data length                                  | 7 or 8 bits<br>• 8 bits when ladder, MODBUS (RTU)<br>• 7 bits when MODBUS (ASCII)                                                                                                    | 8 bits                                                    |              |

#### (3) **Program Parameters** Parameters for creating a program.

Numbers in ( ) are the parmeter setpoints that apply when the communication function is used. Ex. OFF(0), ON(1)

|      | Code           | Name                     | Setting range and unit                                                                                                    | Default                                                     | User setting       |
|------|----------------|--------------------------|----------------------------------------------------------------------------------------------------|-------------------------------------------------------------|--------------------|
| SSP  | 55P            | Starting target setpoint | 0 to 100% of measured input range (scale) span<br>Unit:°C/°F                                                                                                    | Min. value of<br>measured input range<br>(scale)            |                    |
| STC  | 560            | Start code               | 0:Program operation begins with the starting target setpoint.<br>1:Ramp-prioritized PV start<br>(program operation begins with the PV value by giving<br>priority to the ramp of segment 1)<br>2:Time-prioritized PV start<br>(program operation begins with the PV value by giving<br>priority to the time of segment 1) | 0                                                           |                    |
| SP1  | 5P (           | Target setpoint 1        | 0 to 100% of measured input range (scale) span<br>Unit:°C/°F                                                                                                    | Min. value of<br>measured input range<br>(scale)            | Use the table blow |
| TM1  | Łāł            | Segment time 1           | OFF(-1) or 0.00 to 99.59 (hour,min. or min,second)<br>Time unit is to be set in "TMU" parameter.                                                                                                    | OFF(-1)                                                     | Use the table blow |
| *No  | te             |                          |                                                                                                    |                                                             |                    |
| SP16 | 5P 16          | Target setpoint 16       | 0 to 100% of measured input range (scale) span<br>Unit:°C/°F                                                                                                    | Min. value of<br>measured input range<br>(scale)            | Use the table blow |
| TM16 | £7 18          | Segment time 16          | OFF(-1) or 0.00 to 99.59 (hour,min. or min,second)<br>Time unit is to be set in "TMU" parameter.                                                                                                    | OFF(-1)                                                     | Use the table blow |
| EV1  | E8 1           | Event 1 type             | 0: PV event<br>1: Time event                                                                                                    | 0                                                           |                    |
| AL1  | RL I           | PV event 1 type          | OFF(0) or 1 to 10 (see the table of PV event function list<br>in User's Manual for Programming/Operation)                                                                                                    | 1                                                           |                    |
| A1   | 81             | PV event 1<br>setpoint   | <ul> <li>PV alarm: Min. value of measured input range (scale) to<br/>Max. value of measued input range (scale)</li> <li>Deviation alarm: -100 to 100% of measured input range (scale) span<br/>Unit: °C/?E</li> </ul>                                                                                                    | Max. value of<br>measured input range<br>(scale) (PV alarm) |                    |
| HYI  | HY             | PV event 1<br>hysterisis | 0 to 100% of measured input range (scale) span<br>Unit:°C/°F                                                                                                    | 0.5% of measured<br>input range (scale)<br>span             |                    |
| EON  | a <b>Eon I</b> | Time event 1<br>on time  | OFF(-1) or 0.00 to 99.59 (hour,min. or min,second)<br>Time unit is the same as that of the program.                                                                                                    | OFF(-1)                                                     |                    |
| EOF  | EoF 1          | Time event 1<br>off time | OFF(-1) (Note) or 0.00 to 99.59 (hour,min. or min,second)<br>Note: Time event 1 does not stop when "OFF" is set.                                                                                                    | OFF(-1)                                                     |                    |
| EV2  | 685            | Event 2 type             | 0: PV event<br>1: Time event                                                                                                    | 0                                                           |                    |
| AL2  | <i>8L2</i>     | PV event 2 type          | OFF(0) or 1 to 10 (see the table of PV event function list<br>in User's Manual for Programming/Operation)                                                                                                    | 2                                                           |                    |
| A2   | 82             | PV event 2<br>setpoint   | <ul> <li>PV alarm: Min. value of measured input range (scale) to<br/>Max. value of measued input range (scale)</li> <li>Deviation alarm: -100 to 100% of measured input range (scale) span<br/>Unit: °C/°F</li> </ul>                                                                                                    | Max. value of<br>measured input range<br>(scale) (PV alarm) |                    |
| HY2  | <u> </u>       | PV event 2<br>hysterisis | 0 to 100% of measured input range (scale) span<br>Unit:°C/°F                                                                                                    | 0.5% of measured<br>input range (scale)<br>span             |                    |
| EON  | Eond           | Time event 2<br>on time  | OFF(-1) or 0.00 to 99.59 (hour,min. or min,second)<br>Time unit is the same as that of the program.                                                                                                    | OFF(-1)                                                     |                    |
| EOF  | EoFZ           | Time event 2<br>off time | OFF(-1) (Note) or 0.00 to 99.59 (hour,min. or min,second)<br>Note: Time event 2 does not stop when "OFF" is set.                                                                                                    | OFF(-1)                                                     |                    |
| JC   | ЧЕ             | Junction code            | 0: Reset<br>1: Hold<br>2: Repeat (repeat endlessly)                                                                                                    | 0                                                           |                    |
| WTZ  |                | Wait zone                | OFF(0) or 0 to 10% of measured input range (scale) span                                                                                                    | OFF(0)                                                      |                    |

\*Note: • The setting range (scale) and unit of SPn (n=2 to 15) are same as those of SP1 (and SP16)
• The setting range (scale) and unit of TMn (n=2 to 15) are same as those of TM1 (and TM16)

■ User Setting Table of Target SP and Segment time

| 0                |     | 0   |     | 0   |     |     |     |     |     |      |      |      |      |      |      |      |
|------------------|-----|-----|-----|-----|-----|-----|-----|-----|-----|------|------|------|------|------|------|------|
|                  | n=1 | n=2 | n=3 | n=4 | n=5 | n=6 | n=7 | n=8 | n=9 | n=10 | n=11 | n=12 | n=13 | n=14 | n=15 | n=16 |
| SP n (n=1 to 16) |     |     |     |     |     |     |     |     |     |      |      |      |      |      |      |      |
| TM n (n=1 to 16) |     |     |     |     |     |     |     |     |     |      |      |      |      |      |      |      |

#### Description of Parameters

| Parameter                        | Function                                                                                                    | Parameter                                              | Function                                                                                                    |
|----------------------------------|----------------------------------------------------------------------------------------------------|--------------------------------------------------------|----------------------------------------------------------------------------------------------------|
| Control mode                     | UP150 has two control mode.<br>Select one from the following:<br>a PID control (PID)                                                                                                    | Decimal point<br>of measured<br>input                  | For DC voltage input, the input signal can be scaled for the particular engineering unit. For example, if you set the input time (N) at range odd 22 the initial range is 0.0 to 100.0                                                                                                    |
| Manual reset                     | b. On/off control (ONF)<br>You can set this parameter only for control<br>without an integral action (when registered as                                                                                                    | DP                                                     | a. Using DP, set the decimal point position fit for the engineering unit you want to use. (In the example below, the 2 digits to the right of the decimal point)                                                                                                    |
| MR                               | CTL=PID and I=OFF). The controller outputs the manual reset (MR) value when PV=SP. For example, if you set MR=50%, the controller outputs (OUT) 50% when PV=SP.                                                                                                    | Maximum/minimum<br>value of measured<br>input scale    | RH and RL. (In the example below, RH=10.00 and RL=0.00)<br>0.0 (1V) Initial scale                                                                                                    |
| Hysteresis for<br>on/off control | For on/off control (CTL=ONF), you can set a hysteresis around the on/off point (SP) to prevent chattering.                                                                                                    | RH,<br>RL                                              | Implementation     Implementation       0.00     (RL)       10.00     (RH)       ▲     Register the decimal point position using DP.                                                                                                    |
| HYS                              | On/off point (Program SP)                                                                                                    | SUPER<br>function<br>selection                         | The SUPER function is effective in the following cases:<br>a. An overshoot must be suppressed.<br>b. The rise-up time needs to be shortened.<br>c. The load often varies.<br>Note 1: The SUPER function will not work when<br>on/off control is selected, or I or D<br>constants is set at OFF in PID control.<br>Note 2: For some times of systems: the SUPER |
| Control output cycle time        | The cycle time is the period of on/off repetitions of<br>a relay or voltage pulse output in time proportional<br>PID control. The ratio of the ON time to the cycle<br>time is proportional to the control output value.                                                                               | SC                                                     | function may not be so useful. If this is<br>the case, turn off the function.                                                                                                    |
| ст                               | Cycle time<br>t ON<br>t OFF                                                                                                    | DI-function<br>selection                               | • When DIS=ON, Mode can be switched by only<br>external contact input signal.                                                                                                    |
| PV input filter                  | This function should be used when the PV display<br>value may fluctuate greatly, for example, when the<br>measured input signal contains noise. The filter is<br>of the first-order lag type, and FL sets the time<br>constant. If a larger time constant is set, the filter<br>can remove more noise. | DIS                                                    | • In order to switch the Mode by key operation,<br>OFF must be set at DIS.<br>Note: UP150 can be switched into "RESET"<br>mode by key operation even if DIS=ON.                                                                                                    |
| FL                               | Input 2-seconds filter 10-seconds filter                                                                                                    | Hysteresis for<br>PV evnets 1 and 2                    | The PV events are output as relay outputs. Since a relay has a limited service life, excessive on/off actions will shorten the life of a relay. To prevent this, you can set a hysteresis band for both PV evnets 1 and 2 to moderate excessive on/off actions                                                                                                 |
| PV input bias                    | This function adds a bias value to the measured<br>input value, and the result is used for display and<br>control computation.<br>PV value inside the controller       = measured input value       + PV input bias                                                                                    | HY1,<br>HY2                                            | actions .                                                                                                    |
| BS                               | This function is useful for carrying out fine<br>adjustment when the PV value is within the<br>required accuracy but it differs from the value<br>obtained by other equipment                                                                                                    | Time event n*<br>on time<br>n*=1 or 2                  | The time event feature begins countdown when a program starts running, and after the elapse of a preset time, output an on-time event signal (contact output ON) or off-time event signal (contact output OE).                                                                                                    |
|                                  | oounned of oulor equipment.                                                                                                    | EON1<br>EON2                                           | SEG1 SEG2 SEG3 SEG4 SEG5                                                                                                    |
|                                  |                                                                                                    | Time event n*<br>off time<br>n*=1 or 2<br>EOF1<br>EOF2 | Program<br>pattern                                                                                                    |
|                                  |                                                                                                    |                                                        | Time OFF time<br>event ON time OFF time<br>Time Event Diagram                                                                                                    |

## 8. PROGRAMMING

To operate the controller using a program, first create the program. The UP150 have one program pattern.

Program operation is based on a program pattern consisting of up to 16 segments as shown in the figure below. To create a program pattern, set the target setpoint to be reached and segment time for each segment. Tow PV events and/or two time events can be set for a program.

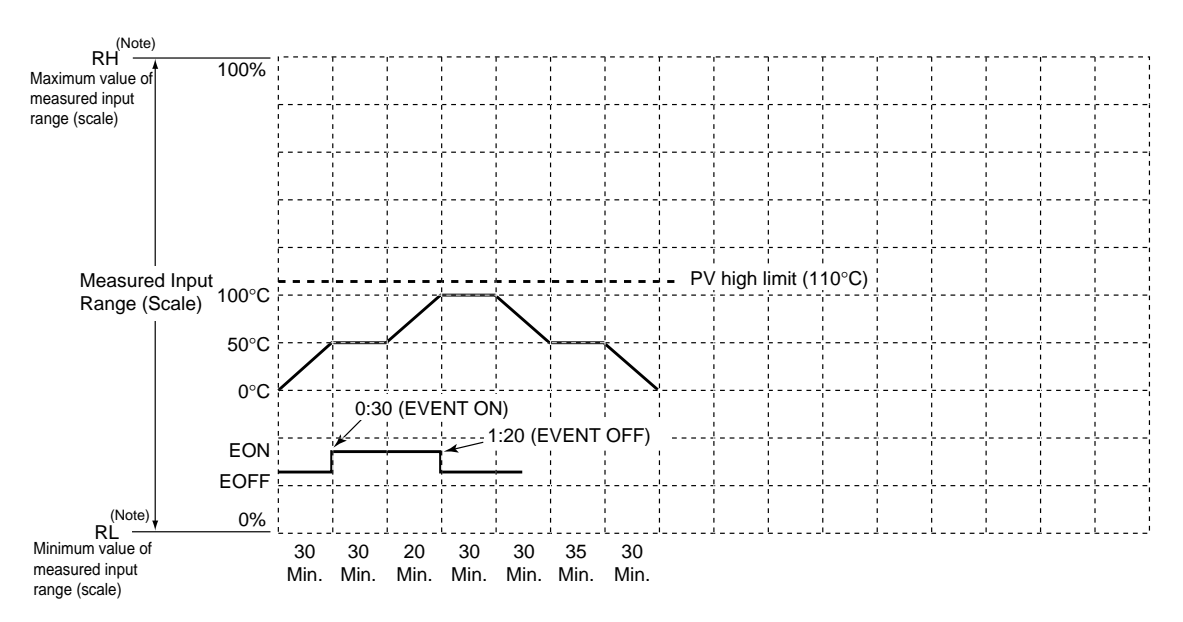

(Note) Displayed only for DC voltage input.

| Starting target setpoint value (SSP) | 0 °C                                                           |
|--------------------------------------|----------------------------------------------------------------|
| Start code (STC)                     | 0 (program operation begins with the starting target setpoint) |
| Junction code (JC)                   | 0 (reset)                                                      |

| Segment No.                                                                              |                                    | 1                                                                    | 2         | 3      | 4        | 5       | 6      | 7      | 8      | 9        | 10      | 11     | 12     | 13 | 14 | 15 | 16 |
|------------------------------------------------------------------------------------------|------------------------------------|----------------------------------------------------------------------|-----------|--------|----------|---------|--------|--------|--------|----------|---------|--------|--------|----|----|----|----|
| Target setpoint (S                                                                       | P)                                 | 50°C                                                                 | 50°C      | 100°C  | 100°C    | 50°C    | 50°C   | 0°C    |        |          |         |        |        |    |    |    |    |
| Segment time (TM<br>(hour.minute or minute<br>Use the TMU setup pathe time unit.         | (1)<br>e.second)<br>rameter to set | 0:30                                                                 | 0:30      | 0:20   | 0:30     | 0:30    | 0:35   | 0:30   |        |          |         |        |        |    |    |    |    |
| Time event 1                                                                             | EON1                               | 0:30                                                                 |           |        |          |         |        |        |        |          |         |        |        |    |    |    |    |
| (EV1=1)                                                                                  | EOF1                               | 1:20                                                                 |           |        |          |         |        |        |        |          |         |        |        |    |    |    |    |
|                                                                                          | AL1                                | \                                                                    |           |        |          |         |        |        |        |          |         |        |        |    |    |    |    |
| (EV1=0)                                                                                  | A1                                 | Ca                                                                   | an not    | be use | ed in th | is exai | nple b | ecause | e Even | t 1 is u | ised as | s time | event. |    |    |    |    |
|                                                                                          | HY1                                | 1                                                                    |           |        |          |         |        |        |        |          |         |        |        |    |    |    |    |
| Time event 2 EON2 Connect to used in this supervise base on Event 2 is used on DV super- |                                    |                                                                      |           |        |          |         |        |        |        |          |         |        |        |    |    |    |    |
| (EV2=1)                                                                                  | EOF2                               | Can not be used in this example because Event 2 is used as PV event. |           |        |          |         |        |        |        |          |         |        |        |    |    |    |    |
|                                                                                          | AL2                                | 1(PV                                                                 | ' high li | mit)   |          |         |        |        |        |          |         |        |        |    |    |    |    |
| PV event 2<br>(EV2=0)                                                                    | A2                                 | 110°                                                                 | С         |        |          |         |        |        |        |          |         |        |        |    |    |    |    |
|                                                                                          | HY2                                | 10°C                                                                 | 2         |        |          |         |        |        |        |          |         |        |        |    |    |    |    |

**Example of Program Pattern Settings** 

## ■ Program Pattern Setting Table

| Device name  |  |
|--------------|--|
| Program name |  |
| Model name   |  |
| Serial No.   |  |

| (Note)                                                                                                    |                                                                                                    |                     |           |                               |                                       |                                   |                 |              |      |                |    |    |    |           |    |    |    |
|----------------------------------------------------------------------------------------------------|----------------------------------------------------------------------------------------------------|---------------------|-----------|-------------------------------|---------------------------------------|-----------------------------------|-----------------|--------------|------|----------------|----|----|----|-----------|----|----|----|
| Maximum value of measured input                                                                                                    | 100%                                                                                                    | <br> <br> <br> <br> |           |                               |                                       | r<br>I<br>I<br>I                  |                 |              |      | <br> <br> <br> |    |    |    |           |    |    |    |
| range (scale)                                                                                                    |                                                                                                    | <br>,<br>,<br>,     |           |                               |                                       |                                   | · · · · · · · · |              |      |                |    |    |    |           |    |    |    |
|                                                                                                    |                                                                                                    | ;<br>               |           |                               |                                       |                                   |                 |              |      |                |    |    |    |           |    |    |    |
|                                                                                                    |                                                                                                    |                     | <br> <br> | <br> <br>                     |                                       |                                   |                 |              |      | <br> <br>      |    |    |    |           |    |    |    |
|                                                                                                    |                                                                                                    |                     |           |                               |                                       | ,<br>,<br>,                       |                 |              |      |                |    |    |    |           |    |    |    |
|                                                                                                    |                                                                                                    |                     |           |                               |                                       |                                   |                 |              |      | <br>           |    |    |    |           |    |    |    |
| Range (Sc                                                                                                    | input<br>ale)                                                                                             | ,<br>,<br>,         |           |                               | ,<br>,<br>,<br>,                      | <br> <br>                         | ,<br>,          |              |      | <br>  <br>     |    |    |    | <br> <br> |    |    |    |
|                                                                                                    |                                                                                                    | <br> <br>           | <br>      | ¦<br>¦                        |                                       | <br>                              | ¦               |              |      |                |    |    |    | ¦<br>     |    |    |    |
|                                                                                                    |                                                                                                    | 1<br>1<br>1         | 1         |                               |                                       | 1<br>1<br>1                       |                 |              |      |                |    |    |    |           |    |    |    |
|                                                                                                    |                                                                                                    | <br>!<br>!          |           |                               |                                       |                                   |                 |              |      |                |    |    |    |           |    |    |    |
|                                                                                                    |                                                                                                    | <br>                |           |                               |                                       | ¦ ·                               |                 |              |      |                |    |    |    |           |    |    |    |
|                                                                                                    |                                                                                                    | L                   | ;<br>{    | +                             |                                       | ;<br>                             | ;<br>{          |              |      |                |    |    |    | ;<br>     |    |    |    |
| RI (Note)                                                                                                    | 0%                                                                                                    | ,<br>,<br>,<br>L    |           |                               | ,<br>,<br>,<br>L                      | ,<br>,<br>,<br>,                  |                 |              |      |                |    |    |    |           |    |    |    |
| Minimum value of                                                                                                    |                                                                                                    |                     |           |                               |                                       |                                   |                 |              |      |                |    |    |    |           |    |    |    |
| range (scale)                                                                                                    |                                                                                                    |                     |           |                               |                                       |                                   |                 |              |      |                |    |    |    |           |    |    |    |
| (Note) Displayed                                                                                                    | only for DC vol                                                                                           | tage in             | out       |                               |                                       |                                   |                 |              |      |                |    |    |    |           |    |    |    |
|                                                                                                    |                                                                                                    |                     | put.      | Ctorti                        | na tora                               | ot coto                           | aint wal        | 10 (991      | D)   |                |    |    |    |           |    |    |    |
|                                                                                                    | -                                                                                                    |                     | put.      | Starti                        | ing targ                              | et setpe                          | oint val        | ue (SSI      | P)   |                |    |    |    |           |    |    |    |
|                                                                                                    |                                                                                                    |                     | put.      | Starti<br>Start               | ing targ<br>code (S                   | set setpo<br>STC)                 | oint val        | ue (SSI      | P)   |                |    |    |    |           |    |    |    |
|                                                                                                    |                                                                                                    |                     |           | Starti<br>Start<br>Junct      | ing targ<br>code (S<br>ion coc        | set setpo<br>STC)<br>le (JC)      | oint val        | ue (SSI      | P)   |                |    |    |    |           |    |    |    |
| Segment No.                                                                                                    | -<br>                                                                                                    | 1                   | 2         | Starti<br>Start<br>Junct<br>3 | ing targ<br>code (S<br>ion coc        | set setpo<br>STC)<br>le (JC)<br>5 | oint val        | ue (SSI      | P)   | 9              | 10 | 11 | 12 | 13        | 14 | 15 | 16 |
| Segment No.<br>Target setpoint (S                                                                                                    | P)                                                                                                    | 1                   | 2         | Starti<br>Start<br>Junct<br>3 | ing targ<br>code (S<br>ion cod        | set setpo<br>STC)<br>le (JC)<br>5 | oint val        | ue (SSI      | P) 8 | 9              | 10 | 11 | 12 | 13        | 14 | 15 | 16 |
| Segment No.<br>Target setpoint (S<br>Segment time (TM<br>(hour minute or minut                                                                                                    | P)<br>M)<br>e.second)                                                                                     | 1                   | 2         | Starti<br>Start<br>Junct      | ing targ<br>code (S<br>ion coc        | set setpo<br>STC)<br>de (JC)<br>5 | 6               | ue (SSI      | P)   | 9              | 10 | 11 | 12 | 13        | 14 | 15 | 16 |
| Segment No.<br>Target setpoint (S<br>Segment time (TM<br>(hour.minute or minut<br>Use the TMU setup pe<br>the time unit                                                                                                    | P)<br>A)<br>e.second)<br>arameter to set                                                                  | 1                   | 2         | Starti<br>Start<br>Junct      | ing targ<br>code (S<br>ion coc        | set setpo<br>STC)<br>le (JC)<br>5 | 6               | ue (SSI<br>7 | 8    | 9              | 10 | 11 | 12 | 13        | 14 | 15 | 16 |
| Segment No.<br>Target setpoint (S<br>Segment time (TM<br>(hour.minute or minut<br>Use the TMU setup pa<br>the time unit.                                                                                                    | P)<br>M)<br>e.second)<br>rrameter to set<br>EON1                                                          | 1                   | 2         | Starti<br>Start<br>Junct      | ing targ<br>code (S<br>ion coc        | set setpo<br>STC)<br>le (JC)<br>5 | 6               | ue (SSI<br>7 | 8    | 9              | 10 | 11 | 12 | 13        | 14 | 15 | 16 |
| Segment No.<br>Target setpoint (S<br>Segment time (TM<br>(hour.minute or minut<br>Use the TMU setup pa<br>the time unit.<br>Time event 1<br>(EV1=1)                                                                              | P)<br>A)<br>e.second)<br>arameter to set<br>EON1<br>EOF1                                                  | 1                   | 2         | Starti<br>Start<br>Junct      | ing targ<br>code (S<br>ion coc        | set setpo<br>STC)<br>le (JC)<br>5 | 6               | 7<br>7       | 8    | 9              | 10 | 11 | 12 | 13        | 14 | 15 | 16 |
| Segment No.<br>Target setpoint (S<br>Segment time (TN<br>(hour.minute or minut<br>Use the TMU setup pa<br>the time unit.<br>Time event 1<br>(EV1=1)                                                                              | P)<br>M)<br>e.second)<br>arameter to set<br>EON1<br>EOF1<br>AL1                                           | 1                   | 2         | Starti<br>Start<br>Junct      | ing targ<br>code (S<br>ion coc        | set setpo<br>STC)<br>le (JC)<br>5 | 6               | 7<br>7       | 8    | 9              | 10 | 11 | 12 | 13        | 14 | 15 | 16 |
| Segment No.<br>Target setpoint (S<br>Segment time (TM<br>(hour.minute or minut<br>Use the TMU setup pa<br>the time unit.<br>Time event 1<br>(EV1=1)<br>PV event 1<br>(EV1=0)                                                     | P)<br>M)<br>e.second)<br>arameter to set<br>EON1<br>EOF1<br>AL1<br>A1                                     | 1                   | 2         | Starti<br>Start<br>Junct      | ang targ<br>code (\$<br>ion coc       | set setpo<br>STC)<br>le (JC)<br>5 | 6               | 7<br>7       | 8    | 9              | 10 | 11 | 12 | 13        | 14 | 15 | 16 |
| Segment No.<br>Target setpoint (S<br>Segment time (TN<br>(hour.minute or minut<br>Use the TMU setup pa<br>the time unit.<br>Time event 1<br>(EV1=1)<br>PV event 1<br>(EV1=0)                                                     | P)<br>M)<br>e.second)<br>arameter to set<br>EON1<br>EOF1<br>AL1<br>A1<br>HY1                              | 1                   | 2         | Starti<br>Start<br>Junct      | ang targ<br>code (\$<br>iion coc<br>4 | set setpo<br>STC)<br>le (JC)      | 6<br>6          | 7<br>7       | 8    | 9              | 10 | 11 | 12 | 13        | 14 | 15 | 16 |
| Segment No.<br>Target setpoint (S<br>Segment time (TM<br>(hour.minute or minut<br>Use the TMU setup pa<br>the time unit.<br>Time event 1<br>(EV1=1)<br>PV event 1<br>(EV1=0)<br>Time event 2                                     | P)<br>M)<br>e.second)<br>irrameter to set<br>EON1<br>EOF1<br>AL1<br>A1<br>HY1<br>EON2                     | 1                   | 2         | Starti<br>Start<br>Junct      | 4                                     | set setpo<br>STC)<br>le (JC)<br>5 | 6               | 7            | 8    | 9              | 10 | 11 | 12 | 13        | 14 | 15 | 16 |
| Segment No.<br>Target setpoint (S<br>Segment time (TN<br>(hour.minute or minut<br>Use the TMU setup pa<br>the time unit.<br>Time event 1<br>(EV1=1)<br>PV event 1<br>(EV1=0)<br>Time event 2<br>(EV2=1)                          | P)<br>M)<br>e.second)<br>arameter to set<br>EON1<br>EOF1<br>AL1<br>AL1<br>A1<br>HY1<br>EON2<br>EOF2       |                     | 2         | Starti<br>Start<br>Junct      | 4                                     | set setpo<br>STC)<br>le (JC)<br>5 | 6<br>6          | 7<br>7       | 8    | 9              | 10 | 11 | 12 | 13        | 14 | 15 |    |
| Segment No.<br>Target setpoint (S<br>Segment time (TM<br>(hour.minute or minut<br>Use the TMU setup pa<br>the time unit.<br>Time event 1<br>(EV1=1)<br>PV event 1<br>(EV1=0)<br>Time event 2<br>(EV2=1)<br>PV event 2            | P)<br>M)<br>e.second)<br>arameter to set<br>EON1<br>EOF1<br>AL1<br>A1<br>HY1<br>EON2<br>EOF2<br>AL2       |                     | 2         | Starti<br>Start<br>Junct      | 4                                     | set setpo<br>STC)<br>le (JC)<br>5 | 6<br>6          | 7            | 8    | 9              | 10 | 11 | 12 | 13        | 14 | 15 | 16 |
| Segment No.<br>Target setpoint (S<br>Segment time (TM<br>(hour.minute or minut<br>Use the TMU setup pa<br>the time unit.<br>Time event 1<br>(EV1=1)<br>PV event 1<br>(EV1=0)<br>Time event 2<br>(EV2=1)<br>PV event 2<br>(EV2=0) | P)<br>M)<br>e.second)<br>arameter to set<br>EON1<br>EOF1<br>AL1<br>A1<br>HY1<br>EON2<br>EOF2<br>AL2<br>A2 |                     | 2         | Starti<br>Start<br>Junct      | 4                                     | set setpo<br>STC)<br>le (JC)<br>5 | 6               | 7<br>7       | 8    | 9              | 10 | 11 | 12 | 13        | 14 | 15 |    |

#### Creating the Program

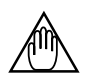

Before creating the program, reverify the Measured Input Type (IN), Maximum Value of Measured Input Scale (RH), Minimum Value of Measured Input Scale (RL), and Control Mode (CTL) parameters.

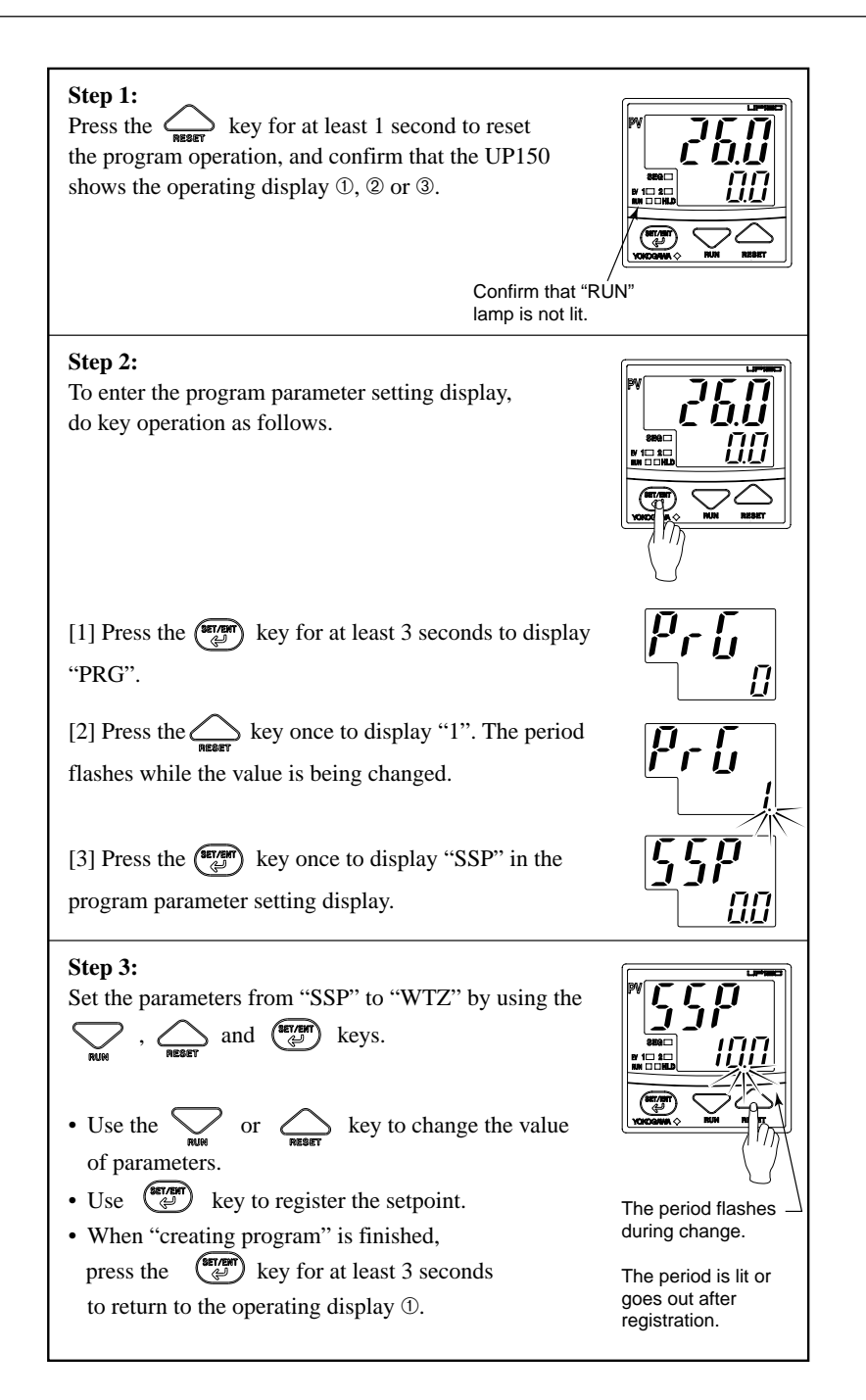

#### Deleting the Program Segment

To delete a part of the program pattern, set the segment time of the segment to be deleted ("TMn" n=1 to 16) to OFF, referring to " $\blacksquare$  Creating the program."

Note : If the segment time of the halfway segment is set to OFF, all of the following segment will not be displayed. Be careful!

## ■ Start Program Operation

"Creating the program" must be finished before starting program operation.

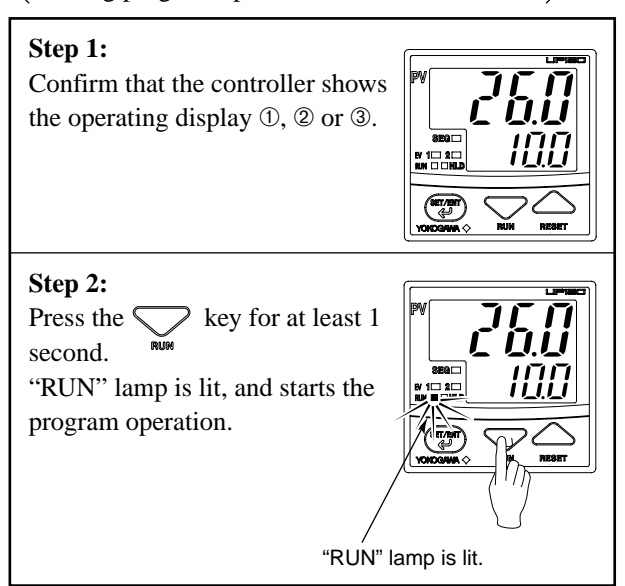

### Reset (Stop) Program Operation

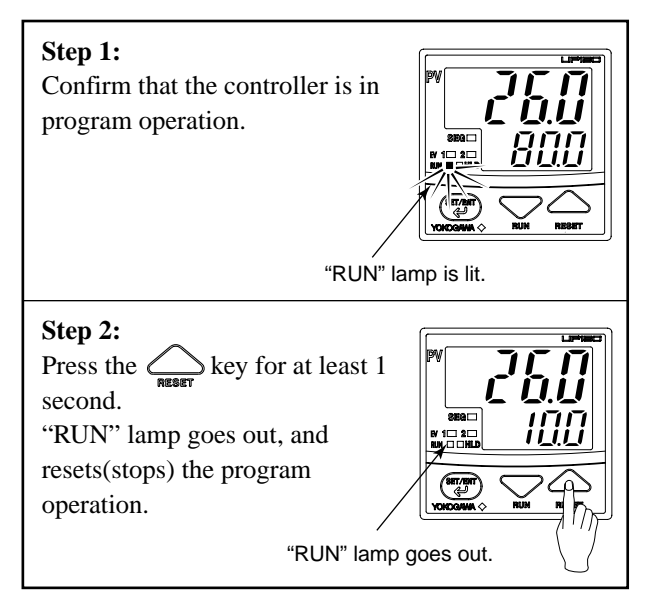

Note:

① "Program operation" mode can be changed (run/reset) by key operation, communication or external contact input signal.

<sup>(2)</sup> When the program operation is reset (stopped), control action is also stopped, and the control output is to be 0% or OFF.

## Programming

Before you begin programming, determine whether your programs are created using the time unit of "hour and minute" or "minute and second." The controller is factory-set to the "hour and minute" time unit. To create programs using the "minute and second" time unit, change the setpoint of the TMU (Time Unit of Program) setup parameter to "1".

#### Creating programs by setting target setpoint and segment time

As shown in the figure below, this method creates programs by setting a segment time and a target setpoint on a segment-by-segment basis.

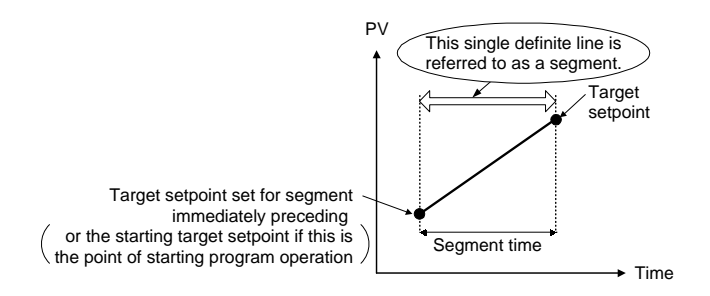

## ■ Conditions for Starting Program

#### 1. Letting the controller run from a starting target setpoint

A starting target setpoint refers to a setpoint from which program operation begins. The controller operates in such a manner that the setpoint changes to the target setpoint over the segment time set for segment 1, irrespective of what the PV value is.

#### **Controller Settings**

Set the STC (Start Code) program parameter to "0".

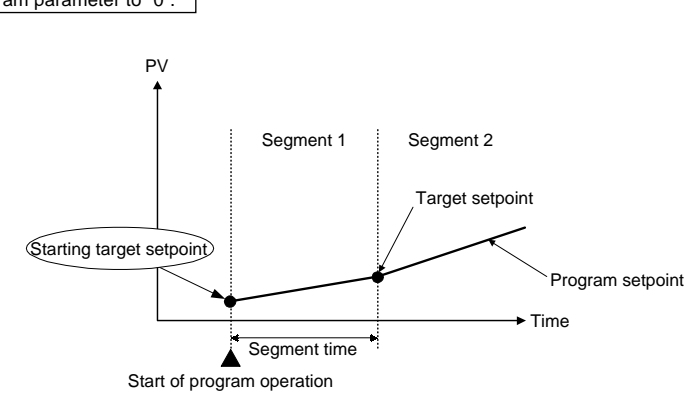

2. Letting the controller start from the current PV and run according to time settings defined for segment 1

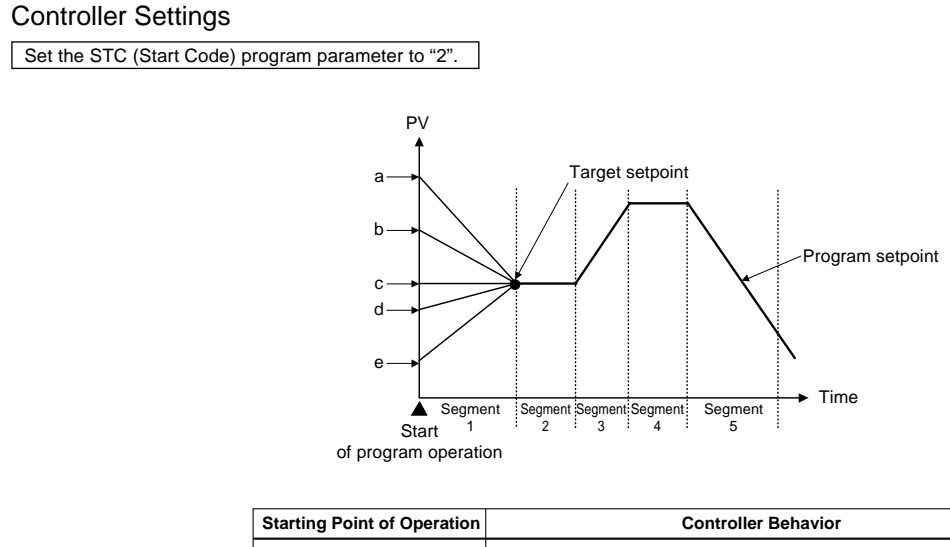

| Starting Point of Operation | Controller Behavior                                                             |
|-----------------------------|---------------------------------------------------------------------------------|
| a                           | Begins to run from point a according to the time setting defined for segment 1. |
| b                           | Begins to run from point b according to the time setting defined for segment 1. |
| с                           | Begins to run from point c according to the time setting defined for segment 1. |
| d                           | Begins to run from point d according to the time setting defined for segment 1. |
| e                           | Begins to run from point e according to the time setting defined for segment 1. |

3. Letting the controller start from the current PV and run according to ramp settings defined for segment 1

#### **Controller Settings**

Set the STC (Start Code) program parameter to "1".

(1) If segment 2 is a soak segment

Program operation starts from any of the points A (SSP) to C. For other information, see the following table.

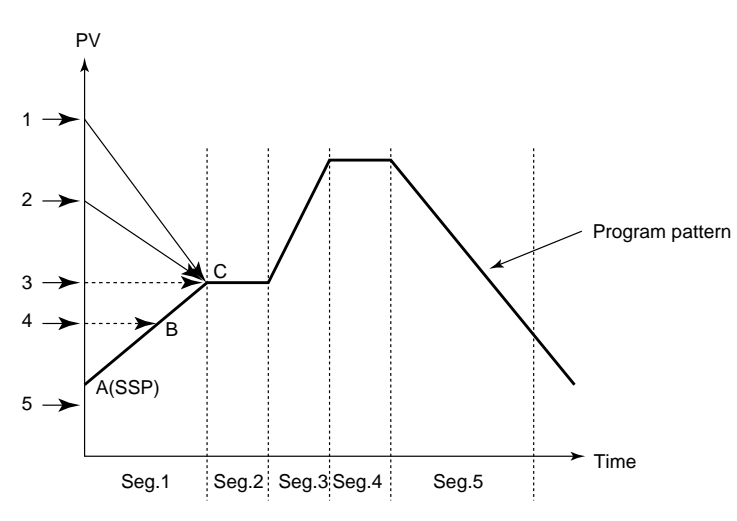

Example Where Segment 2 is a Soak Segment

The starting point of program operation is determined by where the measured input value (PV) is located at the time the operation starts.

| Measured input value (PV) at startup of<br>program operation | Starting point of<br>program operation |
|--------------------------------------------------------------|----------------------------------------|
| 1                                                            | С                                      |
| 2                                                            | С                                      |
| 3                                                            | С                                      |
| 4                                                            | В                                      |
| 5                                                            | A (SSP)                                |

#### (2) If segment 3 is a soak segment:

The starting point of program operation is any of points A (SSP) to E.

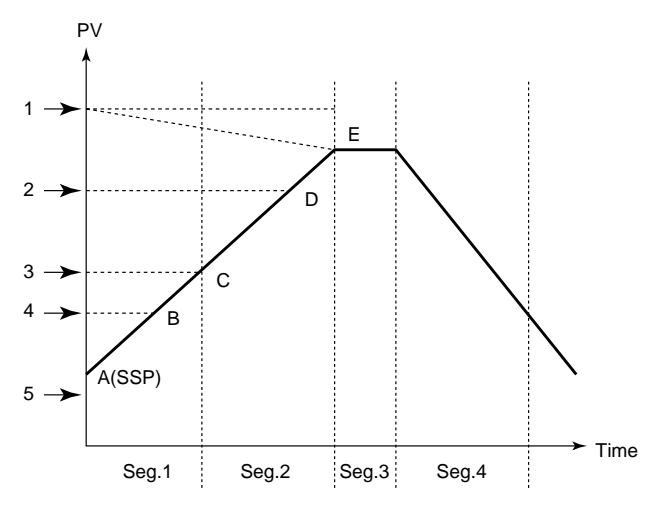

Example Where Segment 3 is a Soak Segment

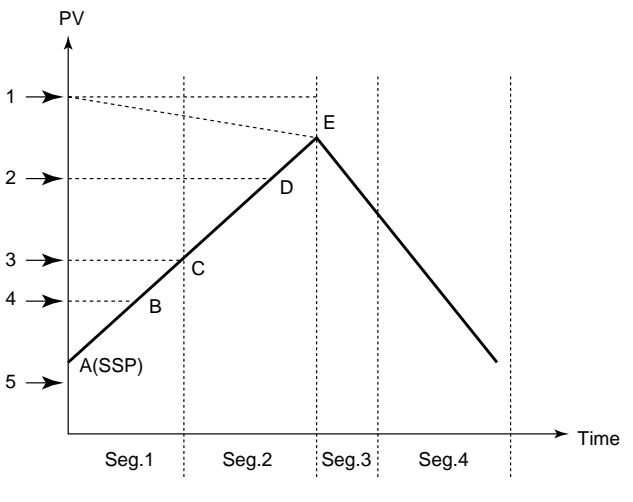

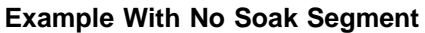

The starting point of program operation is determined by where the measured input value (PV) is located at the time the operation starts.

| Measured input value (PV) at startup of<br>program operation | Starting point of<br>program operation |
|--------------------------------------------------------------|----------------------------------------|
| 1                                                            | Е                                      |
| 2                                                            | D                                      |
| 3                                                            | С                                      |
| 4                                                            | В                                      |
| 5                                                            | A (SSP)                                |

(3) If the segment consists of an ascending gradient (ramp) only: The starting point of program operation is any of points A (SSP) to D.

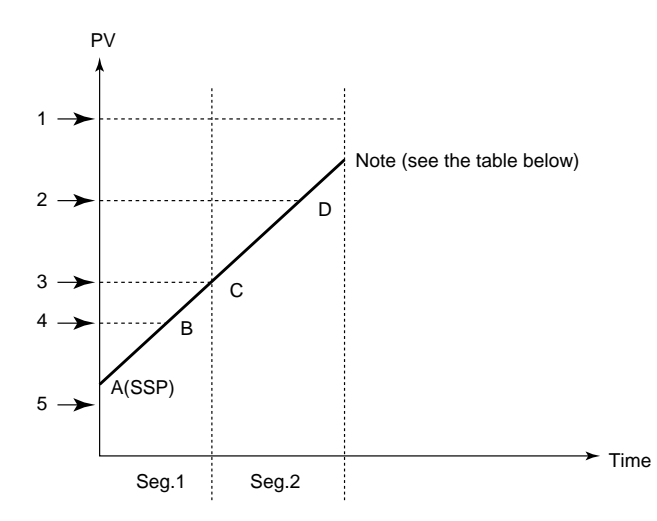

Example Where the Segment Consists of an Ascending Gradient (Ramp) Only

The starting point of program operation is determined by where the measured input value (PV) is located at the time the operation starts.

| Measured input value (PV) at startup of<br>program operation | Starting point of<br>program operation |
|--------------------------------------------------------------|----------------------------------------|
| 1                                                            | Program operation does not start up.   |
| 2                                                            | D                                      |
| 3                                                            | С                                      |
| 4                                                            | В                                      |
| 5                                                            | A (SSP)                                |

IM 05C01F12-41E

#### (4) In the case of other program pattern is set.

The starting point of program operation is any of points A (SSP) to D.

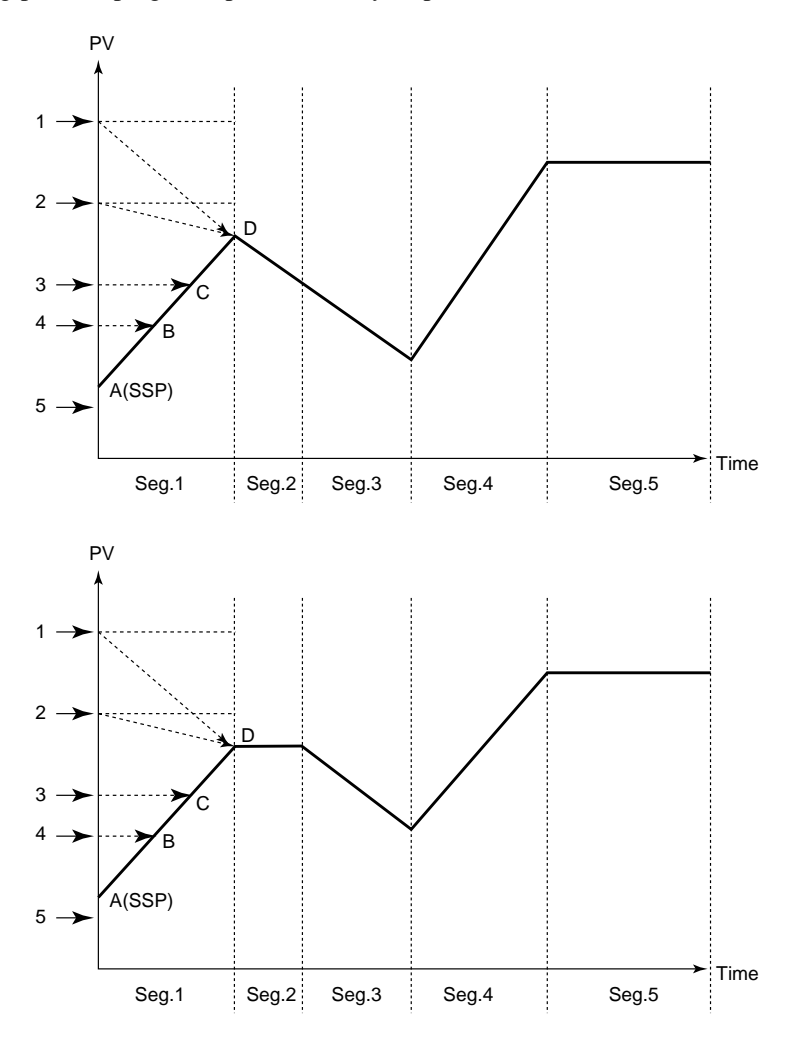

The starting point of program operation is determined by where the measured input value (PV) is located at the time the operation starts.

| Measured input value (PV) at startup of<br>program operation | Starting point<br>of program operation |
|--------------------------------------------------------------|----------------------------------------|
| 1                                                            | D                                      |
| 2                                                            | D                                      |
| 3                                                            | С                                      |
| 4                                                            | В                                      |
| 5                                                            | A (SSP)                                |

## ■ PV Event Function List

PV event is the function to output the PV or deviation alarm related to the created program.

|                                            | Action /"Opn" and "CIs" indicate that                                                                                                    | PV event<br>type code                              |                                                  |                                               | Action /"Opn" and "Cls" indicate that                                                                                                    | PV event<br>type code                              |                                                  |
|--------------------------------------------|----------------------------------------------------------------------------------------------------|----------------------------------------------------|--------------------------------------------------|-----------------------------------------------|----------------------------------------------------------------------------------------------------|----------------------------------------------------|--------------------------------------------------|
| PV event<br>(alarm)<br>type                | the relay contact is opened<br>and closed; "(on)" and "(off)"<br>indicate that the lamp is on<br>and off; and white triangles<br>indicate temperature control<br>setpoints. | Closed<br>contact<br>during<br>PV event<br>(alarm) | Open<br>contact<br>during<br>PV event<br>(alarm) | PV event<br>(alarm)<br>type                   | the relay contact is opened<br>and closed; "(on)" and "(off)"<br>indicate that the lamp is on<br>and off; and white triangles<br>indicate temperature control<br>setpoints. | Closed<br>contact<br>during<br>PV event<br>(alarm) | Open<br>contact<br>during<br>PV event<br>(alarm) |
| No alarm                                   |                                                                                                    | OFF                                                |                                                  |                                               | Hysteresis                                                                                                    | <u> </u>                                           |                                                  |
| PV<br>high limit                           | Opn (off)<br>Measured value Alarm setting                                                                                                    | 1                                                  |                                                  | De-energized<br>on deviation<br>low limit     | Opn (on) Cls (off)<br>Deviation setting Measured value<br>Temperature setpoint                                                                                              |                                                    | 6                                                |
| PV<br>Iow limit                            | Cls (on)                                                                                                    | 2                                                  |                                                  | Deviation<br>high and<br>low limits           | Hysteresis<br>Cls<br>(on)<br>Deviation setting<br>Temperature setpoint                                                                                                    | 7                                                  |                                                  |
| Deviation<br>high limit                    | Hysteresis<br>Opn (off)<br>Measured value<br>Temperature setpoint<br>Cls (on)                                                                                               | 3                                                  |                                                  | Deviation<br>within<br>high and<br>low limits | Hysteresis<br>Opn (off)<br>Deviation setting<br>Temperature setpoint                                                                                                    | 8                                                  |                                                  |
| Deviation<br>low limit                     | Cls (on)<br>Deviation setting<br>Temperature setpoint<br>Hysteresis<br>Opn (off)<br>Measured value<br>Temperature setpoint                                                  | 4                                                  |                                                  | De-energized<br>on PV<br>high limit           | Cls<br>(off)<br>Measured value Alarm setting                                                                                                    |                                                    | 9                                                |
| De-energized<br>on deviation<br>high limit | Cls (off)                                                                                                    |                                                    | 5                                                | De-energized<br>on PV<br>low limit            | Alarm setting Measured value                                                                                                    |                                                    | 10                                               |

### ■ Time Event

The time event feature begins countdown when a program starts running, and after the elapse of a preset time, output an on-time event (contact output ON) or off-time event (contact output OFF).

The time of time event is not elapsed during "Hold" or "Wait" status. When the "Advance" is executed, remaining time in the segment is canceled.

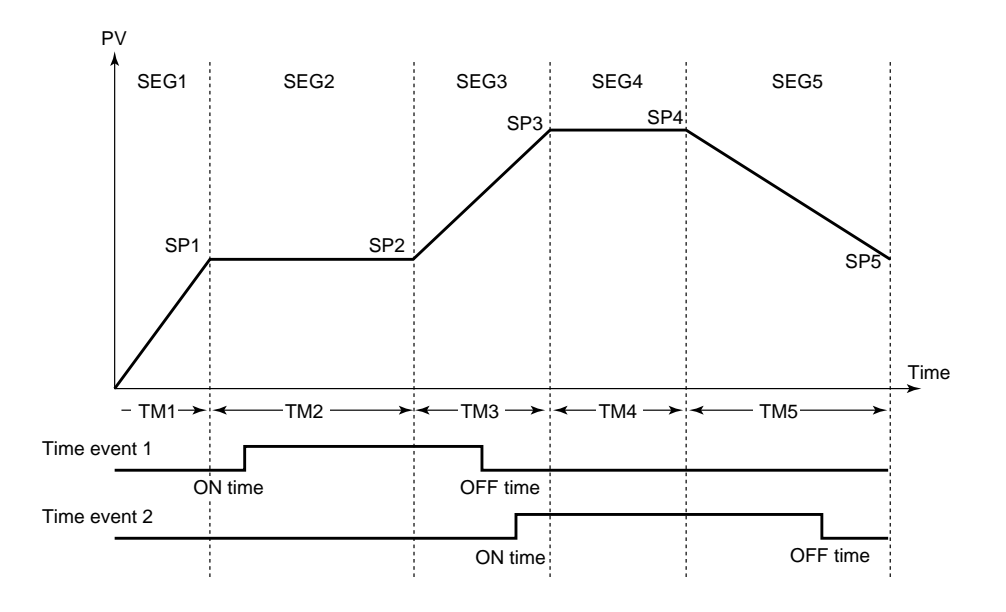

#### 🕭 ΝΟΤΕ

- (1) When you don't want "event-OFF" at the end of program operation, set "OFF" to time event 1 or 2 off time (EOF1 or EOF2) of segment.
- (2) When you want "event-ON" at the start of program operation, set "0.00" to time event 1 or 2 on time (EON1 or EON2) of final segment 1.
- (3) When the time of events on/off time exceeds the setting time of program, these events do not work.
- (4) Digital (Contact) output is OFF, when controller is in RESET mode.
- (5) The previous event status are kept when controller is in Hold mode.

### Wait Operation

During a segment transition, wait operation brings the transition to be next segment into a wait (standby) state, using the wait zone, until the deviation is canceled. The wait zone is a span of deviation that determines to what degree a PV input is tracked.

Wait operation is available only at a segment junction that transfers from ramp to soak.

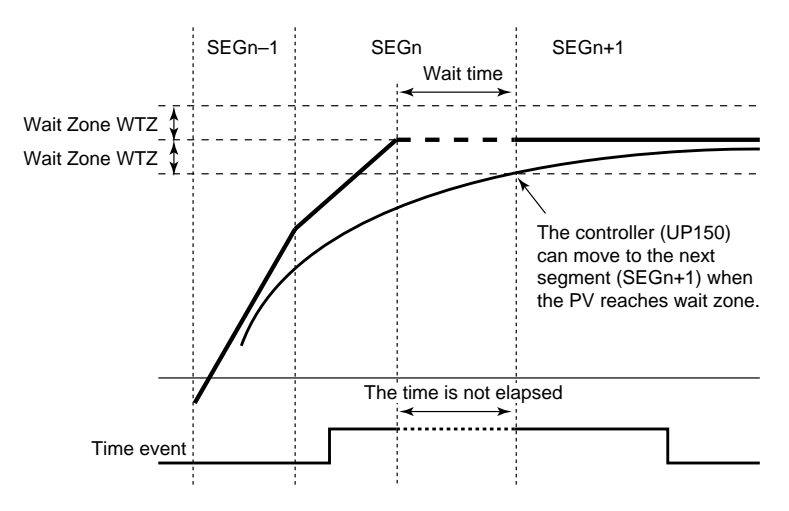

During the "wait", the timer for the program pattern progress stops, so that time event (EVn) is held. (RUN lamp flashes.)

The PV event does not stop even if the controller is in the "wait".

### HOLD Function

During program operation, the time of "segment time" can be stopped by "HOLD function". When the controller is in "Hold", the time of time events are also stopped. (PV events do not stop at this time.) When program operation is held, time event and segment time are extended only by amount of the hold.

(1) "Hold" in soak segment

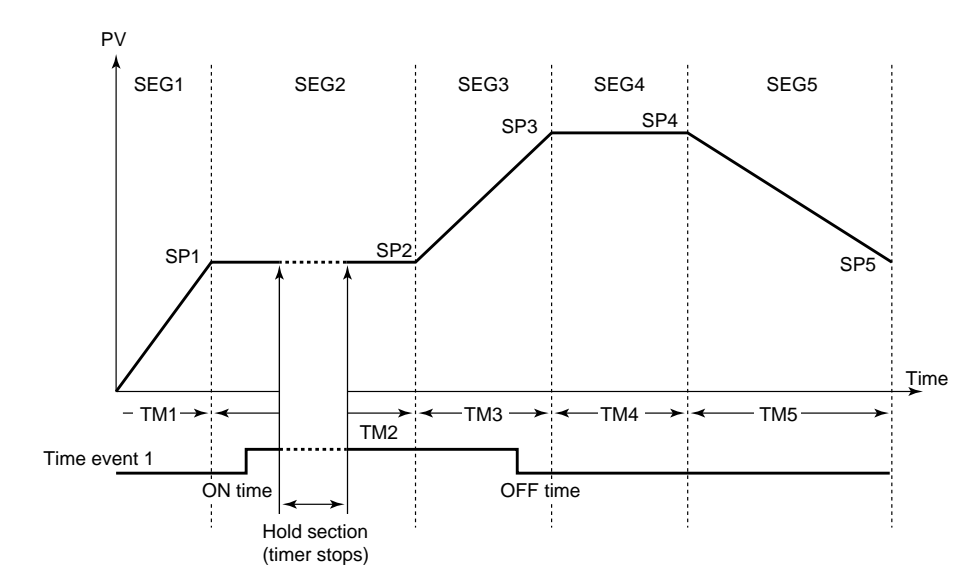

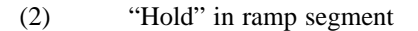

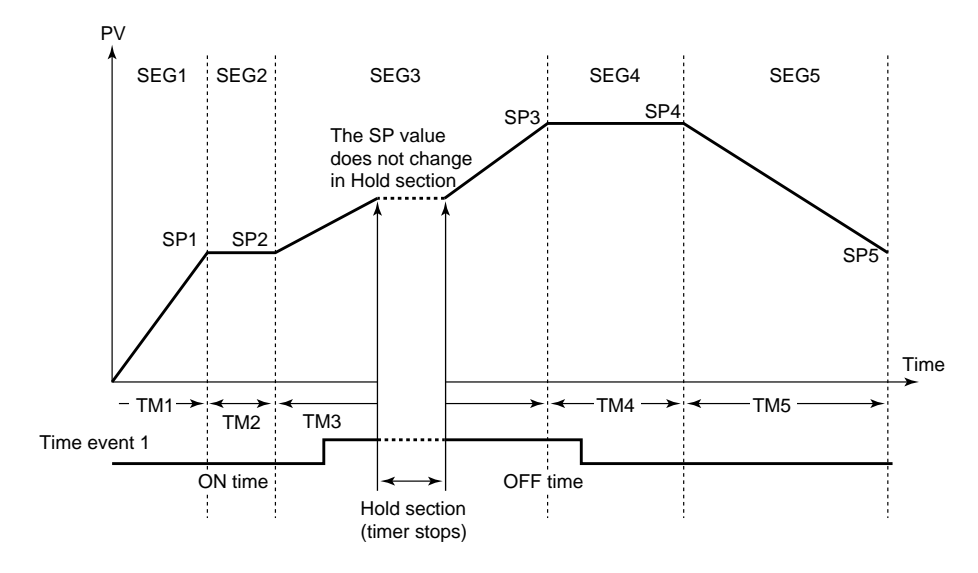

### Advance Function

Advance (moving program pattern forward 1 segment) can be executed by key operation or via communication. If advance is executed at the final segment, the system operates according to the set junction code. If advance is executed during hold, hold is released. When advance is executed, time and event move forward.

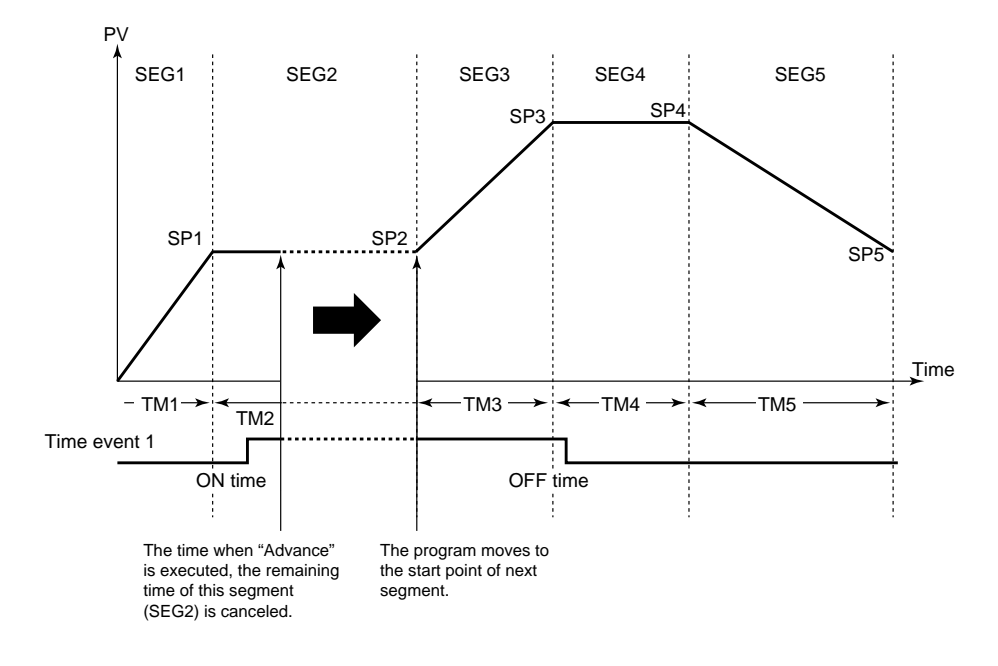

#### Effect on time events

When the ON/OFF action of time events is set in "time canceled section", the status of time events are changed, and these are kept in the next segment.

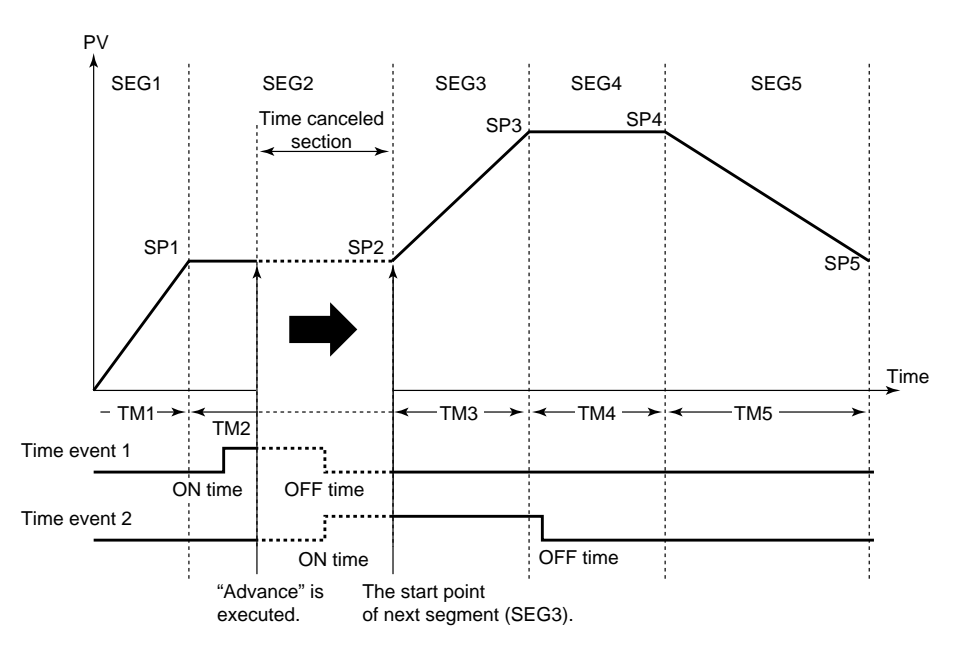

### ■ Junction Code

The operation at the end of program pattern can be specified by junction code (JC).

- (1) Reset termination (JC = 0)
- At program termination, the controller enters reset status. At this time, control output becomes 0% or OFF, and event status is OFF.
- (2) Hold termination (JC = 1)

At program termination, the system enters hold status. At this time, control output and time event status are held (PV events do not stop at this time). The hold status continues until canceled by key operation or external contact input (digital input). When hold status is canceled, control output becomes 0% or OFF, and event status is OFF.

(3) Repeat (JC = 2)

At the program termination, the controller repeats execution of same program pattern. At the start of program operation, PV starts up with gradient-priority. At the start of second time or later where the repeat action is activated, the program operation always starts from "SSP" regardless of PV.

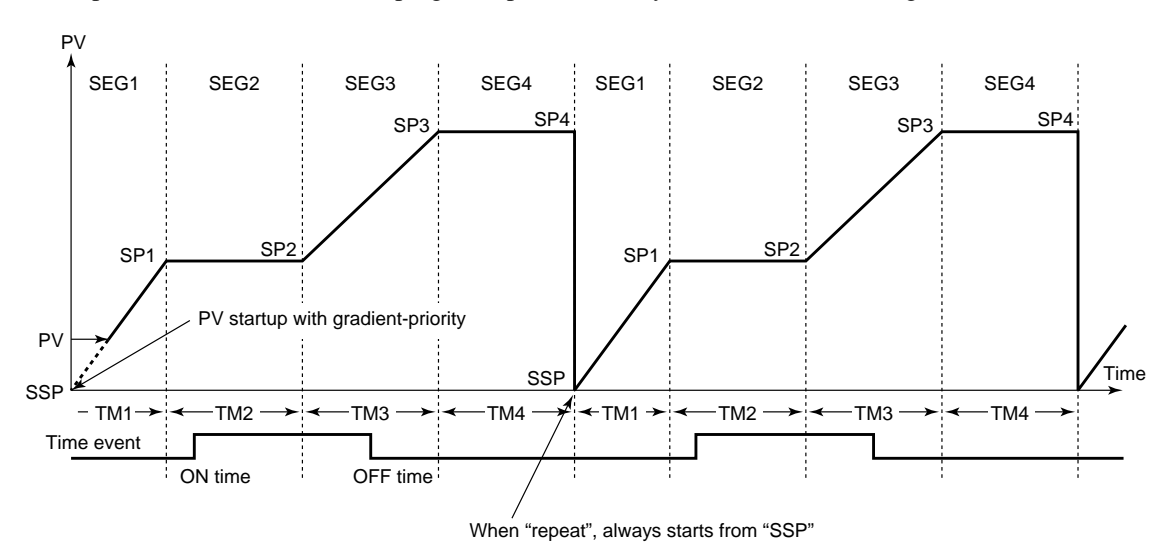

In the event of an abnormality, perform the following checks as outlined by the flowchart.

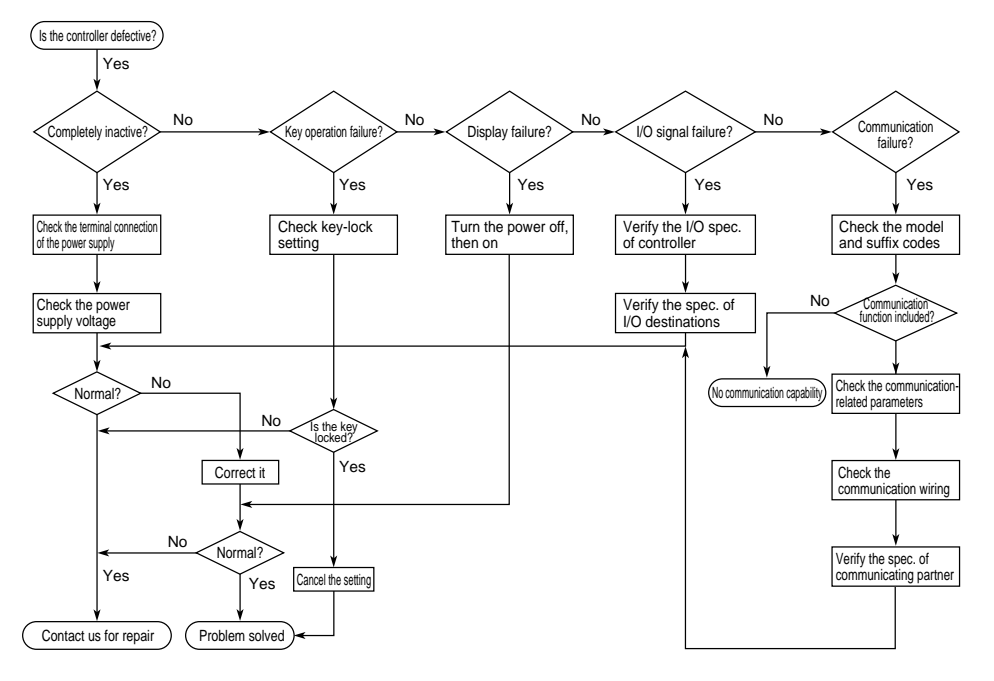

## Error Display During Operation

(1) If the controller displays one of the following, carry out the appropriate remedy for the particular error.

| Display            |     | Error content                                           | Remedy                                                                        |  |  |
|--------------------|-----|---------------------------------------------------------|-------------------------------------------------------------------------------|--|--|
| P.Er P             | .Er | The parameter is abnormal                               | Check the settings of all the parameters and set them at their proper values. |  |  |
| <b>b o</b>         | B.o | Input burnout                                           | Check the sensor wiring and correct it.                                       |  |  |
| <b>000</b> o       | ю   | PV over-scale<br>(PV exceeds its effective range.)      | Check the input type and scale settings and correct them.                     |  |  |
| <b>עעע</b> ייע     | UU  | PV under-scale<br>(PV falls below its effective range.) |                                                                               |  |  |
| Flashing<br>period |     | Communication failure<br>(for /RS option only)          | Press any key to stop the flashing.                                           |  |  |

(2) The controller needs to be repaired if any of the indications in the table below appear.

In these cases, do not try to repair the controller yourself. Order a new controller or contact us for repair.

| Display                              | Error content                                            |  |  |
|--------------------------------------|----------------------------------------------------------|--|--|
| Unknown (at power-on)                | CPU failure                                              |  |  |
| All extinguished (at power-on)       | Power source failure                                     |  |  |
| "Err" (at power-on)                  | Calibration abnormal                                     |  |  |
| Flashing "Err" (at power-on)         | RAM or ROM failure                                       |  |  |
| Flashing "Err"<br>(during operation) | A/D converter failure,<br>RJC failure, or EEPROM failure |  |  |

### ■ When Power Failure Occurred During Operation

- Momentary power failures shorter than 20ms (or shorter than 1ms for "/V24") have no effect on the controller operation (i.e., normal operation continues).
- For power failures of 20ms or longer (or of 1ms or longer for "/V24"), however the status will be as follows.
  - (The controller action at power recovery is the same as at power-on.)
  - Alarm (PV event) action: Continues
  - Setting parameters: Maintained
  - Auto-tuning: Canceled

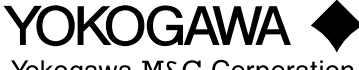

Yokogawa M&C Corporation

World Wide Web. site at http://www.yokogawa.co.jp/MCC/Welcome\_e.htm

#### MOTICE Before using the product, read the instruction manual carefully to ensure proper opration.

-----Musashino Ceneter Bldg. 1-19-18 Nakacho, Musashino-shi, Tokyo, 180-0006 Japan Phone : 81-422-55-8755 Facsimile : 81-422-55-8954 YOKOGAWA M&C CORPORATION Represented by : International Operations YOKOGAWA TAIWAN CORPORATION Fu Chi Bldg. 6th Floor, 99Jon-ai Road, 2nd Section, Taipei, TAIWAN Phone : 866-2-321-1113 Facsimile : 866-2-322-5593 YOKOGAWA CORPORATION OF AMERICA 2 Dart Road, Newnan, Ga. 30265-1094, U.S.A. Phone : 1-770-253-7000 Facsimile : 1-770-251-2088 YOKOGAWA EUROPE B. V. Radiumweg 30, 3812 RA, Amersfoort, THE NETHERLANDS Phone : 31-33-464-1611 Facsimile : 31-33-464-1856 Telex : 79118 YEF NL YOKOGAWA AUSTRALIA PTY. LTD. Private mail bag 24, Centre Court D3, 25-27 Paul Street North, North Ryde, N. S. W. 2113, AUSTRALIA Phone : 61-2-9805-0699 Facsimile : 61-2-9888-1844 YOKOGAWA AMERICA DO SUL S. A. Avenida Jura, 149-Alphaville, 06455-010-Barueri, Sao Paulo, BRAZIL Phone : 55-11-7295-1329 Facsimile : 55-11-7295-1329 YOKOGAWA BLUE STAR LTD. 40/4 Lavelle Road, Bangalore 560 001, INDIA Phone : 91-80-227-1513 Facsimile : 91-80-227-4270 YOKOGAWA ENGINEERING ASIA PTE. LTD. 11 Tampines Street 92, Singapore 528872, SINGAPORE Phone : 65-783-9537 Facsimile : 65-786-6550 Telex : R5-26137 YASSIN LTD. YOKOGAWA ELECTRIC Hotel International No. 2, Room 1047, Krasnopresnenskaja Nab. 12, Moscow 123610, RUSSIAN FEDERATION Phone: 7-095-967-0350 Facsimile: 7-502-253-3509 HANKUK YOKOGAWA ELECTRIC CO., LTD. K. P. O. Box : 403, Chongohon-2dong, Pupyong-ku, Inc hon, KOREA Phone : 82-32-510-3304 Facsimile : 82-32-529-6301/6302

Subject to change without notice. All Rights Reserved, Copyright © 1998, Yokogawa M&C Corporation. [Ed : 01/b]

Printed in Japan : May 1998(C)/3,000(YG)